# トレードビュー(Tradeview)

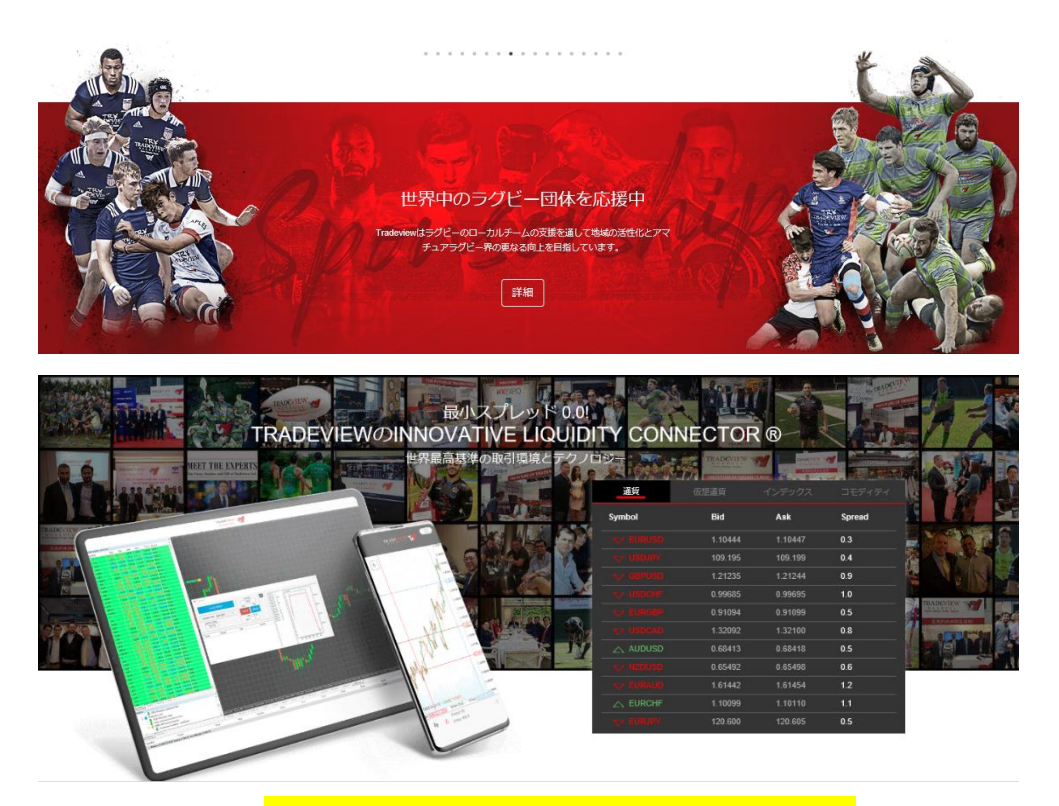

# 新規口座開設&入金マニュアル

# ■ 著作権について

【「トレードビュー(Tradeview)新規口座開設&入金マニュアル】」 (以下、本冊子と表記)は、著作権法で保護されている著作物です。本冊子の著作権 は、発行者「FX 出版」にあります。

本冊子の使用に関しましては、以下の点にご注意ください。

#### ■ 使用許諾契約書

本契約は、本冊子を入手した個人・法人(以下、甲と称す)と発行者(以下、乙と称す) との間で合意した契約です。本冊子を甲が受け取り開封することにより、甲はこの 契約に同意したことになります。

第1条 本契約の目的:

乙が著作権を有する本冊子に含まれる情報を、本契約に基づき甲が非独占的に使用 する権利を承諾するものです。

第2条 禁止事項:

本冊子に含まれる情報は、著作権法によって保護されています。甲は本冊子から得た情報を、乙の書面による事前許可を得ずして出版・講演活動および電子メディア による配信等により一般公開することを禁じます。特に当ファイルを 第三者に渡 すことは厳しく禁じます。甲は、自らの事業、所属する会社および関連組織におい てのみ本冊子に含まれる情報を使用できるものとします。

第3条 損害賠償:

甲が本契約の第2条に違反し、乙に損害が生じた場合、甲は乙に対し、違約金が発 生する場合がございますのでご注意ください。

第4条 契約の解除:

甲が本契約に違反したと乙が判断した場合には、乙は使用許諾契約書を解除することができるものとします。

第5条 責任の範囲:

本冊子の情報の使用の一切の責任は甲にあり、この情報を使って損害が生じたとし ても一切の責任を負いません。

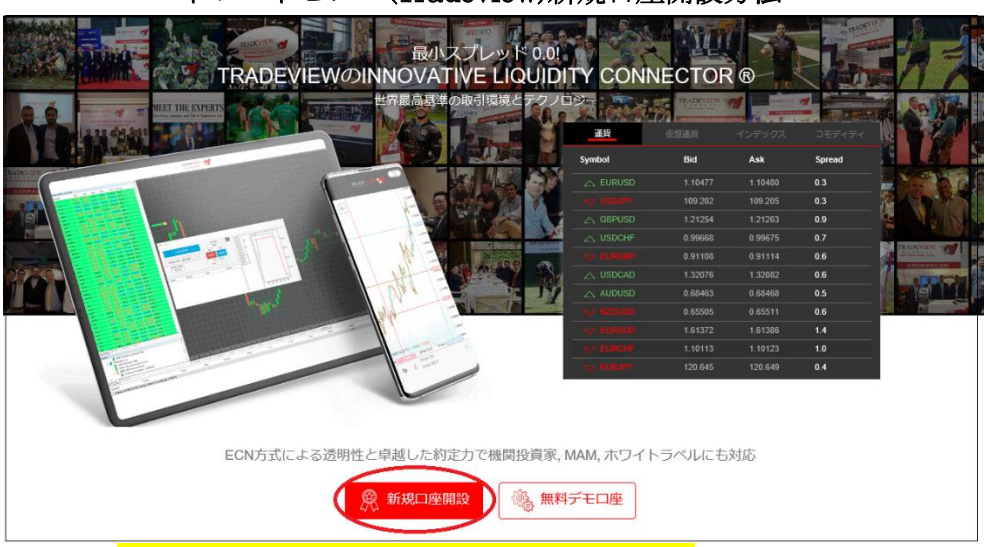

トレードビュー(Tradeview)新規口座開設方法

コチラ⇒<u>https://www.tradeviewforex.com/ja?ib=2344</u>

それでは、トレードビュー(Tradeview)の新規口座開設方法をご案内していきます。

まず公式サイトを開いていただき、左下に表示されている「新規口座開設」を クリックします。

T

Ţ

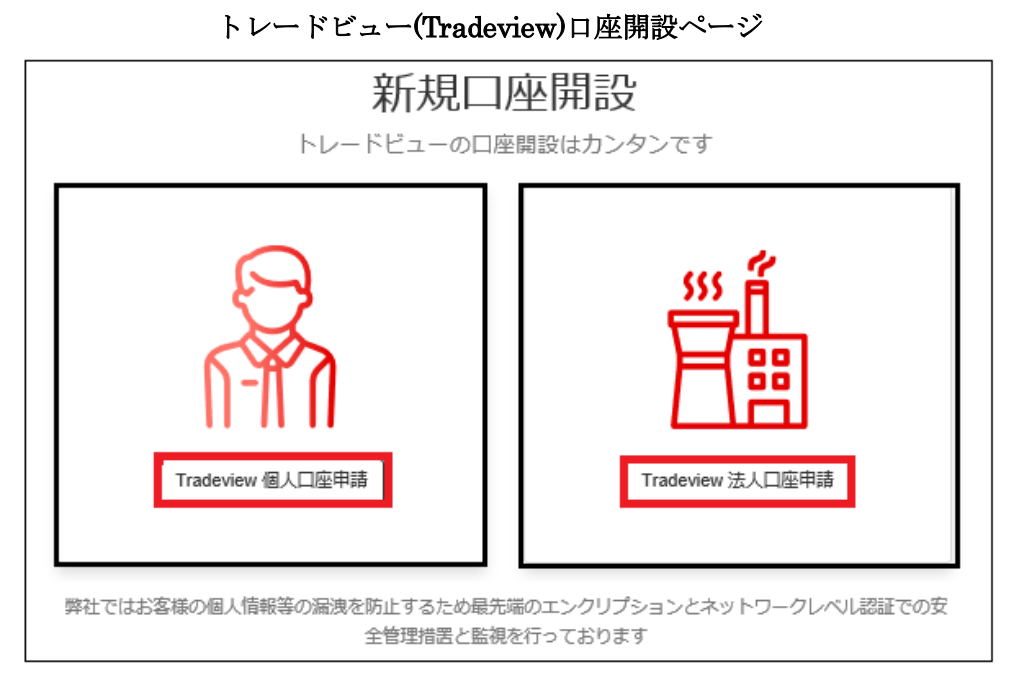

すると、トレードビュー(Tradeview)新規口座開設専用ページが表示されますの で、「Tradeview 個人口座申請」または「Tradeview 法人口座申請」のどちら かを選択して、ご登録手続きを開始していきます。

| プラットフォーム | MT4                         |                |  |  |
|----------|-----------------------------|----------------|--|--|
| 口座タイプ    | スタンダードロ座                    | ILC口座          |  |  |
| 口座通貨     | JPY、USD、EUR、AUD、CAD、GBP、MXN |                |  |  |
| 注文方式     | STP方式                       | ECN方式          |  |  |
| 初回最低入金額  | 1万円(100USD)                 | 10万円(1,000USD) |  |  |
| 最大レバレッジ  | 500倍 200倍                   |                |  |  |
| 取引通貨単位   | 1lot(100,000通貨)             |                |  |  |
| 最小取引単位   | 0.01lot(1,000通貨)            | 0.1lot(1万通貨)   |  |  |
| 取引手数料    | なし 片道2.5USD/lot             |                |  |  |
| 取扱い銘柄    | 通貨ペア:60通貨^                  | ペア、CFD銘柄:50銘柄  |  |  |
| 口座維持手数料  | 口座手数料なし                     |                |  |  |
| 平均スプレッド  | ドル/円:1.9pips                | ドル/円:0.2pips   |  |  |
| 最低スプレッド  | ドル/円:1.7pips                | ドル/円:0.0pips   |  |  |

【トレードビュー(Tradeview)が提供する多彩な口座タイプ】

トレードビュー(Tradeview)では、MetaTrader4 で取引できる口座は「スタン ダードロ座」と「ILC (Innovative Liquidity Connector) 口座」の2種類。 その他に、専業トレーダーや大口投資家の方が好んで使う「cTrader 口座」と 「Viking (Currenex) 口座」も用意されています。

更に MetaTrader5、Tradeview 株式(ドルロ座のみ)も新たに加わりました。

## トレードビュー(Tradeview)個人口座申請記入例

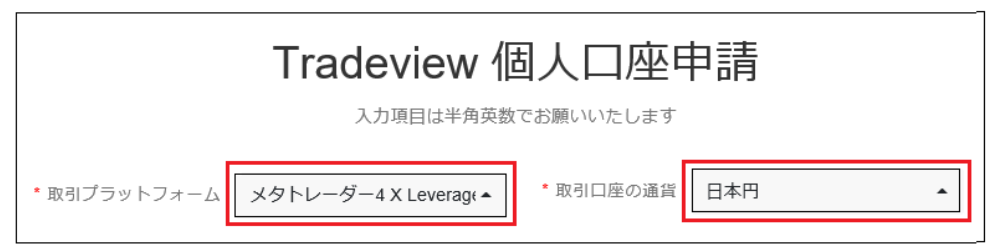

口座申請ページが表示されましたら、

取引プラットフォーム欄にて「**口座タイプ」**を選択

取引口座の通貨欄にて「**米ドル,ユーロ,日本円,AUD,CAD,CHF,GBP,MXN,ZAR**」この中からご利用通貨を選択致します。

この2点を選択上で、次のステップへと進んでいきます。

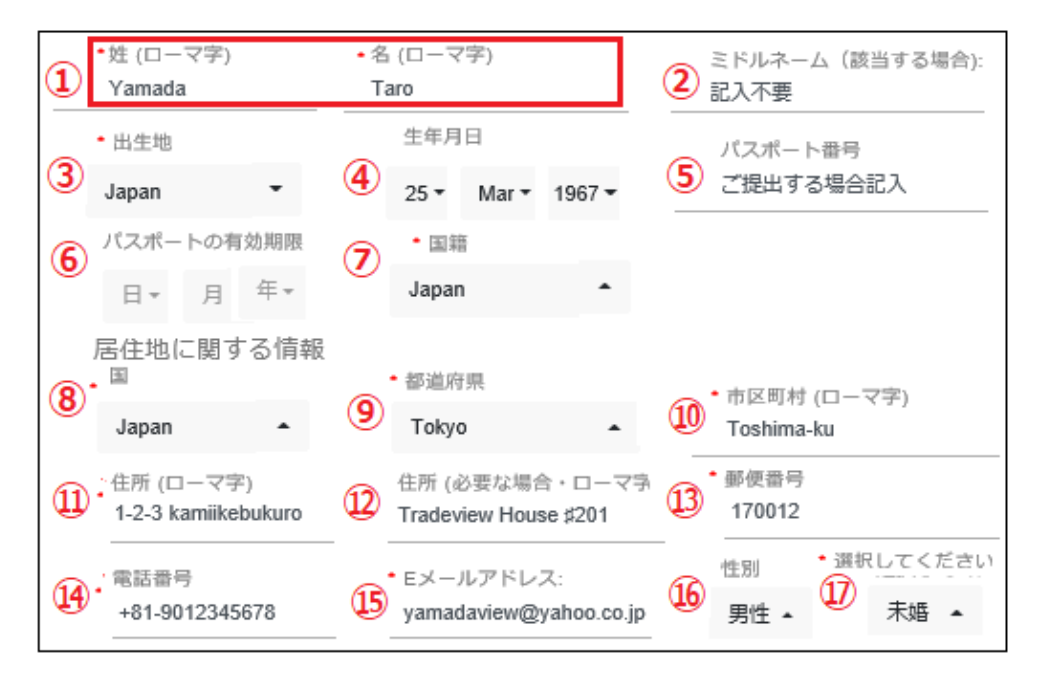

ご登録者情報記入例

続いて、ご登録者情報を入力&選択ください。

①あなたの姓名を半角ローマ字で入力します。 例)姓 Yamada 名 Taro

②ミドルネームは該当しない場合は記入不要です。

③出生地(Japan)を選択します。

④生年月日を日/月/年の順に選択ください。

⑤パスポート番号は、確認書類としてご提出する場合のみご記入ください。

⑥パスポート有効期限は、確認書類としてご提出する場合のみご記入ください。

⑦国籍(Japan)を選択します。

⑧お住まいの国(Japan)を選択します。

⑨都道府県名を選択ください。

⑩市区町村名を半角ローマ字で入力します。 例)Toshima-ku

⑪住所を半角ローマ字で入力します。例)1-2-3 kami i kebukuro

12住所(必要な場合のみ半角路ローマ字で入力ください。

※マンション名&部屋番号などご記入ください。 例 Tradeview House #201

③郵便番号をハイフン無しの半角数字で入力します。 例 1070052

④電話番号を半角数字で入力します。例) 090-1234-5678 → ∔81-9012345678

※国番号+81(日本)を加えて、電話番号の最初の0番号は表示せず入力します。

15Eメールアドレスを入力します。

⑥性別を選択ください。

①未婚または既婚を選択ください。

# 米国市民権に関する情報

該当するものにチェックを入れてください

\*米国市民権・永住権に関して::

○ 米国市民権・永住権を保持しています (green card holder/ resident under the substantial presence test)

○ 出生は米国ですが市民権を放棄したため現在は米国籍ではありません(証明書の添付が必要となります)

○ 米国市民権や永住権はありません

**米国市民権に関する情報**では、アメリカの市民権や永住権を保持しているか否 か問われますが、基本的には3番目の「米国市民権や永住権はありません」を 選択ください。

↓ ↓ 米国籍以外の場合の身分証明書番号

| 市民権をお持ちの国(複<br>書類に記載されている | 数国の場合は全て)発行の本,<br>番号をお知らせください | 人確認書類の種類と  |
|---------------------------|-------------------------------|------------|
| *<br>国:                   | * 本人確認書類の種類                   | *本人確認書類の番号 |
| Japan                     | ▲ 運転免許証                       | 3086122690 |

「米国市民権や永住権はありません」を選択する事により、「米国籍以外の場合 の身分証明書番号」が追加表示されますので、国籍を選択した上で、次にパス ポート、運転免許証、身分証明書、マイナンバーカードの中から提出する本人 確認書類の種類を選択、そして本人確認書類の番号を入力します。

| *職業:  | *年間所得:       |
|-------|--------------|
| ● 会社員 | 〇 250万円以下    |
| ○ 自営業 | ○ 250~500万円  |
| ○ 退職  | 〇 500~1000万円 |
| ○ 無職  | 〇 1000万円以上   |

ご職業に関する情報

続いて、ご職業に関する情報を選択します。

職業を選択した上で、年間所得を選択ください

| * 勤務先(ローマ字)<br>view lnc. | * 職業<br>営業職                         | * 業界<br>サービス・小売業 |
|--------------------------|-------------------------------------|------------------|
| * 雇用形態<br>正社員            | * 勤務先住所(ローマ字・半角英数)<br>1-2-3 Akasaka | * 勤務先所在国         |
| * 都道府県                   | * 勤務先市区町村(ローマ字)                     | * 勤務先郵便番号        |
| Токуо                    | Minato-ku                           | 1070052          |

追加項目(会社員)例

職業に関しては、会社員&自営業を選択する事で、追加表示されますので、各 項目に従って入力&選択ください。

総資産

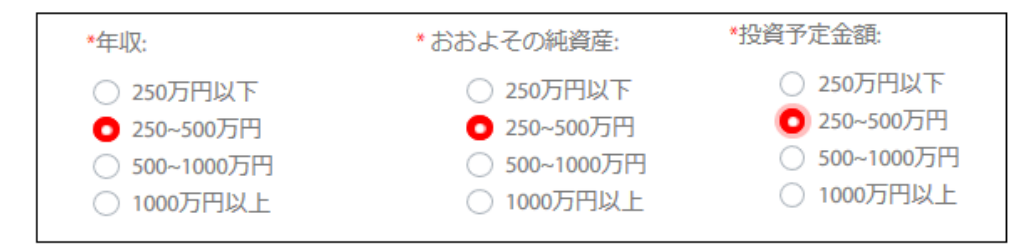

続いて、総資産を選択していきます。

年収、おおよその総資産、投資予定金額を選択ください

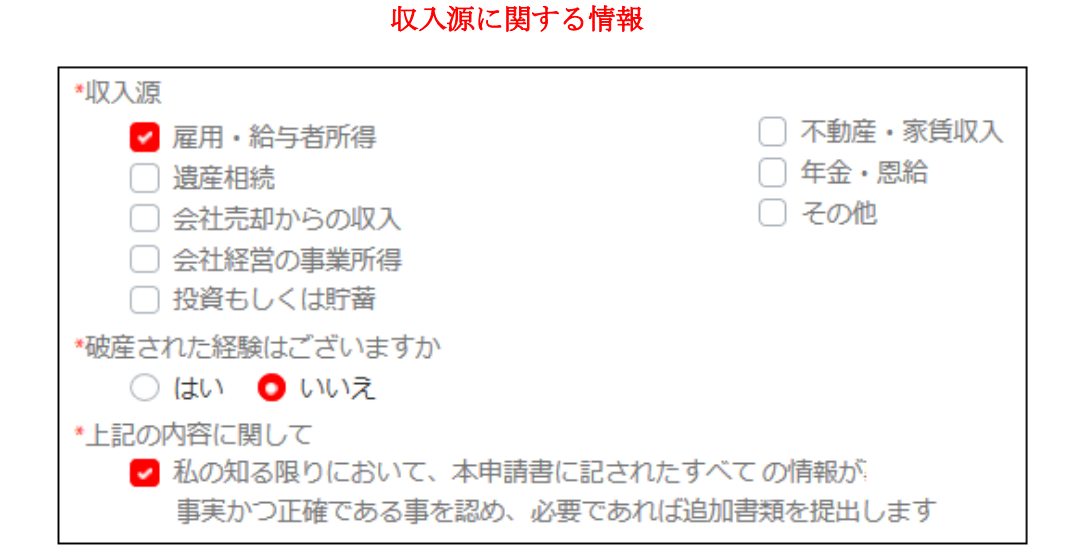

続いて、収入減に関する情報を選択していきます。 収入源を選択し、破産された経験「**はい」「いいえ」**でお答えください 更に、上記の内容に関して本申請書に記されたすべての情報が事実かつ正確で ある事を認めた場合、**▽チェック**を入れます。

| 株式・債権                  |   |            |   |                 |   |
|------------------------|---|------------|---|-----------------|---|
| 経験                     |   | 取引量        |   | 取引頻度            |   |
| 2年から5年                 | - | 50,000ドル以下 | • | 毎日              | • |
| 為替・CFD・貴金属<br>経験       |   | 取引量        |   | 取引頻度            |   |
| 2年未満                   | • | 50,000ドル以下 | • | 毎週              | - |
| 商品<br>経験               |   | 取引量        |   | 取引頻度            |   |
| 2年未満                   | • | 50,000ドル以下 | • | 毎週              | - |
| <b>先物</b><br>経験        |   | 取引量        |   | 取引頻度            |   |
| なし                     | • | なし         | • | なし              | - |
| オプション<br><sup>経験</sup> |   | 取引量        |   | 取引頻度            |   |
| 2年から5年                 | • | 50,000ドル以下 | • | 毎日              |   |
| 投資信託                   |   |            |   | The Tri All Con |   |
| 経験                     |   | 取引量        |   | AX与13则/医        |   |
| なし                     | • | なし         | • | なし              | • |

# 投資のご経験(複数回答可)

続いて、投資経験に関する情報を選択していきます。

## その他の情報

| *年間投資予定額                      | ▲口座の目的:                                   |
|-------------------------------|-------------------------------------------|
| 25000-100000ドル・               | 投資・投機                                     |
| *口座管理の担当                      | 弊社担当や紹介ブローカーから連絡を受けた場合は<br>担当者名等をご記入ください: |
| ✓ ご本人が取引 ○ 第三者が取引 ○ 第三者の口座を取引 | Yamada                                    |
|                               |                                           |

続いて、年間投資予定額、口座の目的、口座管理の担当を選択した上で、トレ ードビュー(Tradeview)担当者や紹介ブローカーから連絡を受けた場合は担当 者名等をご記入ください。

#### 必要書類のアップロード

続いて、必要書類のアップロード作業を開始していきます。

●公的身分証明書

Ţ

| *書類の種類: |   | *発行された国: |   |
|---------|---|----------|---|
| 運転免許証   | • | Japan    | - |

書類の種類欄より、パスポート、運転免許証、身分証明書、マイナンバーカー ドの中から提出される書類を選択した上で、発行された国を選択します。

| $\downarrow$ | $\downarrow$ |            |
|--------------|--------------|------------|
| 提出書類をアップロ    | ード(例)        | 運転免許の場合両面) |

| * 運転免許証書類表面       | DRIVER LICENSE | * 運転免許証書類裏面       |  |
|-------------------|----------------|-------------------|--|
| ① 選択してください Browse |                | ▲ 選択してください Browse |  |

選択しましたら「Browse」ボタンを押して、身分証明書をアップロードして ください。

#### ●現住所確認書類

| 公共料金等の請求書(携帯電話以外) ・ | 選択してください | Browse |
|---------------------|----------|--------|

書類の種類欄より、公共料金等の請求書(携帯電話以外)、3カ月以内に発行され た住民票、銀行取引明細・健康保険証の中から提出される書類を選択した上で。 「Browse」ボタンを押して、現住所確認書類をアップロードしてください。

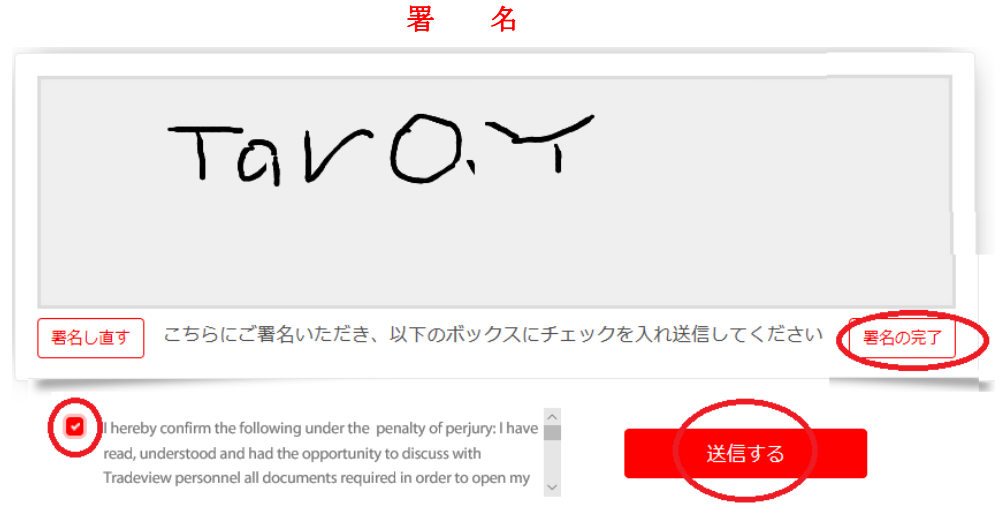

続いて、署名欄にマウスなどで署名してから「署名の完了」 ボタンを押します。 そして、左側の規約に☑チェックを入れた上で、最後に右側の「送信する」 ボ タンを押します。

## 新規口座開設手続き完了

| Thanks for your inte | rest on Tradeview |  |
|----------------------|-------------------|--|
| 前のページに戻る             | ホームページへ           |  |

「Thanks for your interest Tradeview」と表示される事で、新規口座開設手 続きが完了します

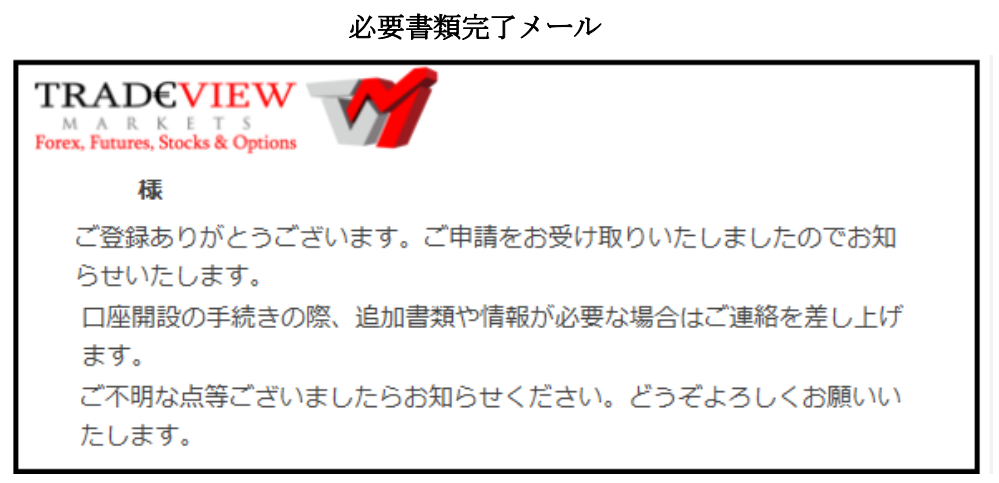

新規口座開設手続きが完了すると、登録したメールアドレスの方へ必要書類完 了メールが届きます、トレードビュー(Tradeview)側の方で必要書類の確認作業 を行いますので、暫くお待ちください

Tradeview Live Account  $\prec -\nu$ 

| Tradeview ライブロ座                                       |
|-------------------------------------------------------|
| MetaTrader 4                                          |
| · · · · · · · · · · · · · · · · · · ·                 |
| Tradeviewライブロ座の開設が完了いたしました。                           |
| 以下の情報をご確認いただきもしご不明な点がございましたらお知らせください。                 |
| MT4にログイン後、ツール>オプションからパスワードの変更が可能です。                   |
| Tradeviewライブロ座ログインID (口座番号) 「<br>Tradeview - メタトレーダー4 |
| ログインID:<br>パスワード:                                     |

そして、無事確認作業が完了すると「Tradeview Live Account メール」が届き その中には、ライブロ座のログイン情報 ID&パスワードが表示されております ので、大切に保管ください。

ログイン方法

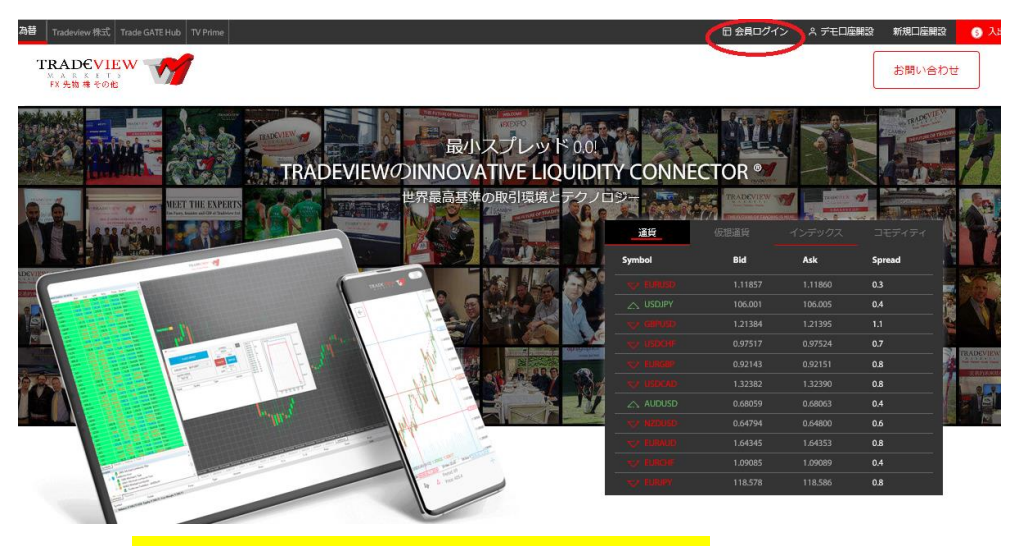

**コチラ⇒**<u>https://www.tradeviewforex.com/ja?ib=2344</u> 新規口座開設手続きが完了し、ライブロ座のログイン情報メールが届きました ら、会員ページの管理画面へログインしていきましょう。 トレードビュー(Tradeview)公式ページより、最上部右側に表示されている「**会 員ログイン**」をクリックします。

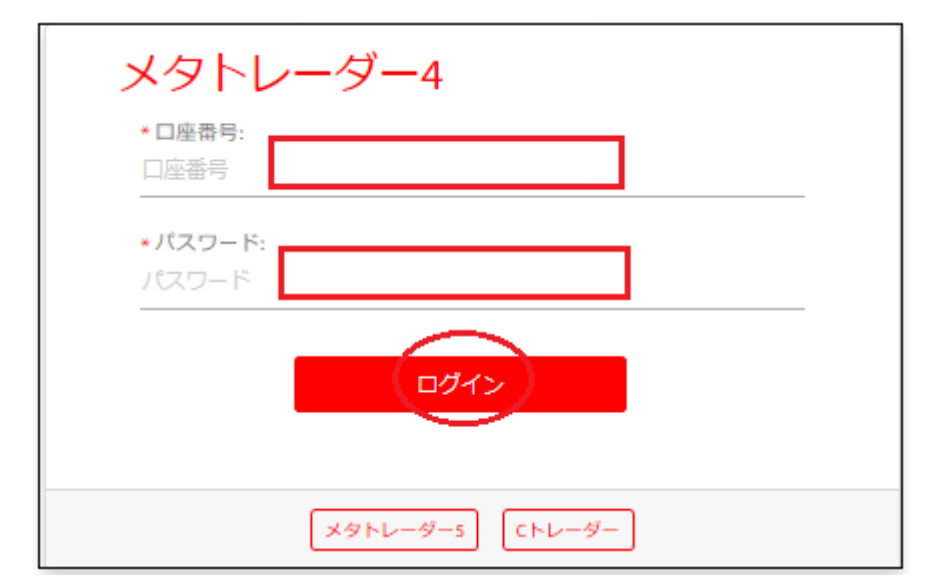

ログイン専用パネル

すると、ログイン専用パネルが表示されますので、口座番号(ログイン ID)&パ スワードを入力し「ログイン」ボタンを押します。

| 会員ページ                             |                                         |  |
|-----------------------------------|-----------------------------------------|--|
| TRADEVIEW<br>MARKETS<br>FX 先物株その他 |                                         |  |
|                                   | 会員ページ                                   |  |
| $\mathbf{O}$                      | MT4 <b>口座サマリー</b> 口座履歴 入出金 資金移動 追加口座 設定 |  |
|                                   | 口座サマリー                                  |  |
|                                   | 口座番号 710129                             |  |
| medecmodel@yahoo.co.jp            | 口座残高 0.00                               |  |
| <b>2</b> 710129                   | 有効証拠金 0.00                              |  |

そして、無事会員ページが表示されましたら、ログインの完了です。 続いて、会員ページより入金手続きを開始していきましょう。

ご入金について

続いて、専用口座へ入金する為の操作方法について御案内していきます。

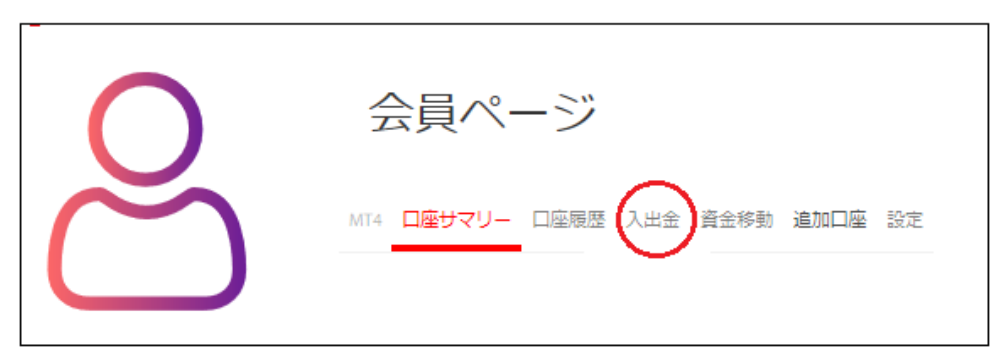

まず、会員ページの右側に表示されている各メニューから「**入出金」**をクリックします。

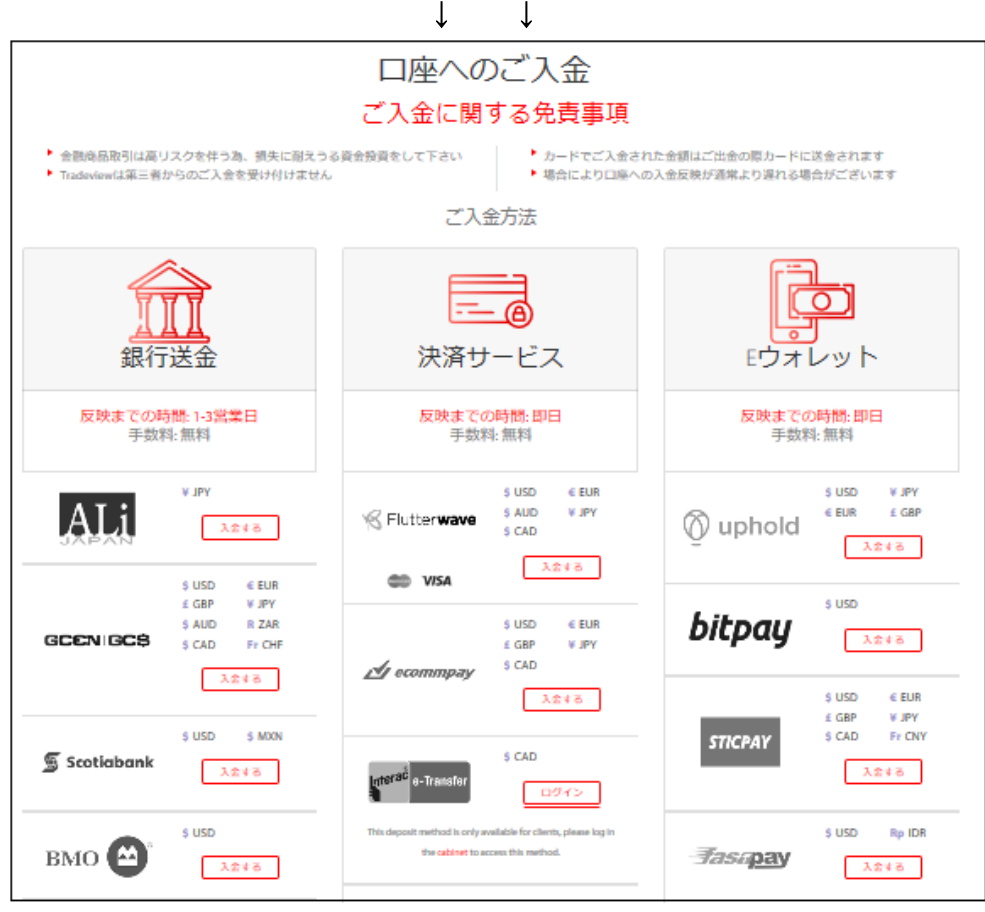

すると、入金専用ページが表示されますので、こちらから決済方法パネルを選 択して、入金手続きを開始していきます。

# クレジットカード決済

クレジットカード決済とは、ご自身が所有するクレジットカードを利用してトレードビュー(Tradeview)の専用口座に入金させる方法です。 カード決済の場合、手続きが完了するとあなたの口座に直ぐに反映されますの で早く取引を開始したい場合には、とても便利な決済方法となります。 トレードビュー(Tradeview)では、只今 Visa / Master Card / がご利用頂けます。

●ご利用可能なクレジットカード

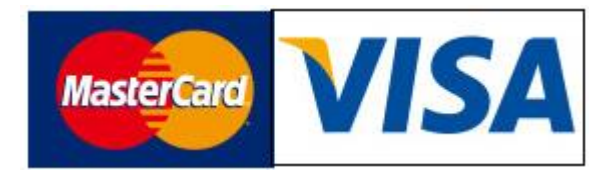

・カード入金の最少額は\$100、1 日の限度額は\$10,000.00 となり、ご入金後 30 日間はご出金ができません

Master Card /Visa /がご利用頂けます。
 ※デビットカードもご利用可能です。

# ●大変便利なデビットカード

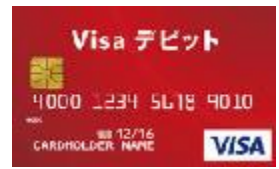

デビットカードとは、通常のクレジットカードとは違い、デビットカード発行 銀行の預金残高からクレジットカード扱いで入金させていく専用カードとなり ます。

出金される際も、ご自身の預金口座の方へ出金されます。

また、デビットカードを使用した場合、クレジットカードとは違い月1回定め られた締め日・出金日というのは基本的に無い為、通常のクレジットカードに 比べて、出金に掛る時間も短縮出来るという事で大変便利なカードです。

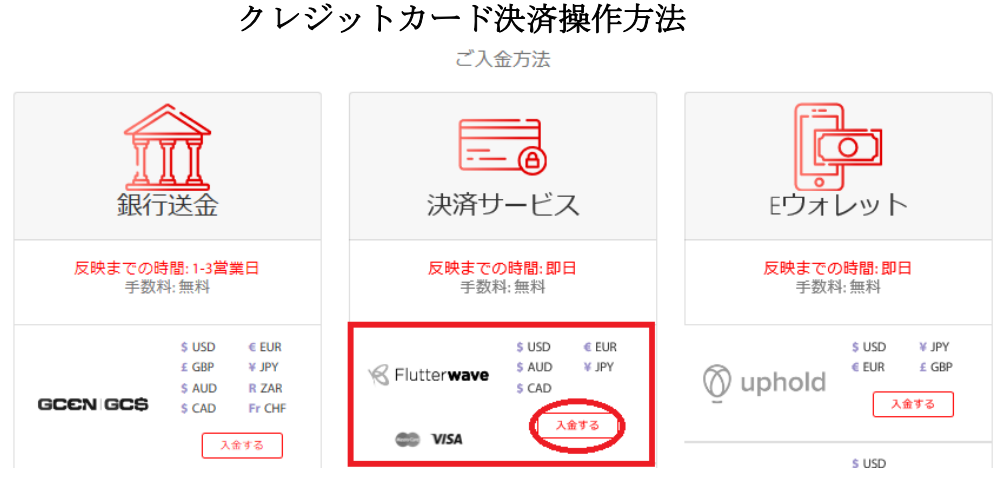

それでは、クレジットカードの決済操作方法についてご案内していきます。 入金方法の一覧ページから、VISA、Mastercard のロゴ入った Flutter wave パネルより「入金する」ボタンを押します。

↓ ↓ クレジットカード入金ページ

|   | K Flutter wave                                                 |  |  |  |
|---|----------------------------------------------------------------|--|--|--|
|   | ※カード入金の最少額は\$100、1日の限度額は\$10,000.00となり、ご入金後30日間はご出金ができません      |  |  |  |
| 1 | 名 (ローマ字)<br>Taro 姓 (ローマ字)<br>Yamada                            |  |  |  |
| 2 | Eメールアドレス<br>yamadaview@yahoo.co.jp 3 Tradeview取引口座番号<br>123456 |  |  |  |
|   | (4) ご入金額 日本円 5 10000                                           |  |  |  |
|   | <ul><li>(6) 送信する</li></ul>                                     |  |  |  |

すると、Flutter wave(クレジットカード入金ページ)が表示されますので、こ

ちらから入金手続きを開始していきます。

- ①あなたの名・姓を半角ローマ字で入力します。
- ②ご登録したメールアドレスを入力します。
- ③取引口座番号を半角数字で入力します。
- ④入金されるご利用通貨を選択します。
- ⑤入金金額を半角数字で入力します。
- ⑥「送信する」ボタンを押して次のステップへと進んでいきます。

 $\downarrow$ 

↓

カード入金ページ

| <b>3</b>                      | یت: 10,000<br>kawase©example.com |
|-------------------------------|----------------------------------|
| How would<br>you like to pay? |                                  |
| DI Pay with Card              |                                  |
| K Pay with Barter             |                                  |

続いて、カード決済会社の入金ページへ移動します。

「**Pay with Card**」を選択ください。

| $\downarrow$ | $\downarrow$ |  |
|--------------|--------------|--|
| カー           | ド情報ページ       |  |

| <b></b>                                     | radeview LTD  |  |  |
|---------------------------------------------|---------------|--|--|
| JPY <b>10,000</b><br>medecmodel@yahoo.co.jp |               |  |  |
| CARD NUMBER<br>1234 5678 9012 3456          | -             |  |  |
| 2 VALID TILL 3 CVV                          | What is this? |  |  |
| Remember this card next time                |               |  |  |
| 4 Pay JPY10,000                             |               |  |  |
| Brunith Parter                              |               |  |  |
| May with Barter                             |               |  |  |

続いて、カード情報を入力します。

①16桁のクレジットカード番号を入力します。
 ②クレジットカード有効期限を入力します。
 ③クレジットカード裏面に記載されているセキュリティーコード下3桁の数字をご入力ください。
 ④最後に「Pay」を押します。
 ↓ ↓

# 最終確認ボタン

| ٢                                                                                                    | Tradeview LTD |  |
|----------------------------------------------------------------------------------------------------|---------------|--|
| JPY 10,000<br>Kanase@example.com<br>You will be redirected to your card issuer's<br>verification page to complete this payment. |               |  |
| Proceed                                                                                                    |               |  |
| Pay with Bank                                                                                                    |               |  |
| 🦋 Pey with Barter                                                                                                    |               |  |

最後に「**Proceed**」ボタンを押して、完了画面が表示される事で手続きが完了 致します。

↓ ↓ 入金手続き完了メール

| Receipt from Tradeview LTD<br>Your payment was successful and has been received by Tradeview LTD .<br>JPY 10,000.00 |               |  |
|----------------------------------------------------------------------------------------------------|---------------|--|
| PAYMENT DETAILS                                                                                                    |               |  |
| Amount Paid                                                                                                    | JPY 10,000.00 |  |
| Applicable Fees                                                                                                    | JPY 0.00      |  |
| Payment Method                                                                                                    | CARD          |  |
| Transaction Reference                                                                                               | FLWI          |  |
| WEC                                                                                                    | ) JUL 03 2019 |  |

また、クレジット/デビットカードの決済手続きが完了すると、トレードビュー (Tradeview)から入金手続き完了メールが届きます。 これにより、取引口座にて入金金額が反映されます。

bitwallet(ビットウォレット)

続いて、bitwallet(ビットウォレット)電子決済について、ご案内致します。

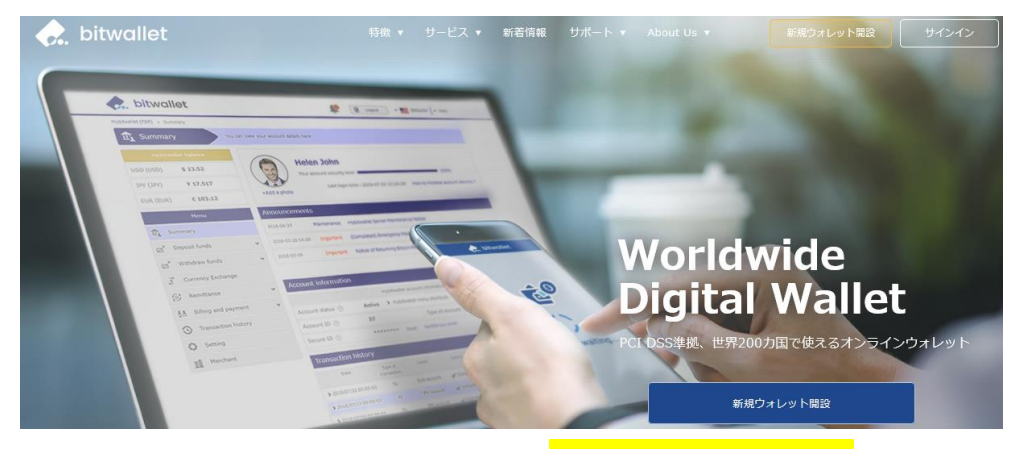

bitwallet(ビットウォレット)公式サイト⇒<u>https://bitwallet.com/ja/</u>

#### bitwallet(ビットウォレット)とは?

bitwallet PTE LTD が提供する、オンラインウォレットサービスです。 既に日本語専用サイトもオープンし、専用口座への入金も各クレジットカード (VISA、MaterCard、AMEX、Dinerds、Discover)からデビットカード、また、 三井住友銀行、みずほ銀行の国内銀行からの入金も可能、更にネッテラー (NETELLER)、マネーブッカーズ(Skrill)のオンライン決済会社からの入金も 可能、そして仮想通貨による入金も開始いたしました。

ここまで来ると、まさに至れり尽くせりといった具合!海外業者送金への橋渡 しとして非常に便利で使いやすいオンラインウォレットサービスとなります。 また、bitwallet(ビットウォレット)のアカウント(専用口座)を開設する事により、 お客様のすべてのお支払いを1カ所で管理する事が出来る上、パソコン・スマ ートフォンなどあらゆる資金管理も可能です。

#### bitwallet(ビットウォレット)の特徴:

- ・専用口座取得により、手続きも簡単!手数料も格安!入出金もスピーディ!
- ・日本語専用サイトがあり日本人スタッフによる万全なサポート
- ・書類提出手続きにより、ご利用限度額を上げる事が可能
- ・国内銀行や仮想通貨による入出金も可能
- ・シンガポール金融庁より資金保持・移動業者としての許認可取得の免除が認められた安心出来る電子決済サービス

ビットウォレットが Tradeview の入出金を橋渡し!

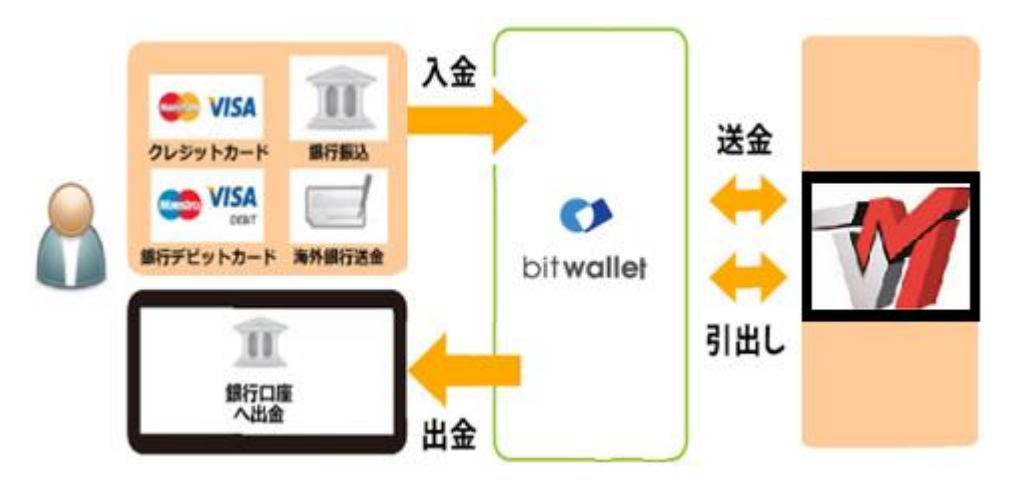

ネット上で資金移動が安全に迅速にできるサービス(e-Wallet・電子財布)を 提供している会社です。

bitwallet(ビットウォレット)にお金をプール(預け入れ)しておくと、様々な用途 に資金を自由に使え、トレードビュー(Tradeview)でもすぐに入金が可能です。 登録(アカウント取得)、口座維持費はもちろん無料、手数料も格安です。

また、2018 年 9 月 10 日(月)より、サイト名を Mybitwallet(マイビットウォ レット)から bitwallet(ビットウォレット)へ変更し、Web サイトをリニューア ルし、サービス内容もパワーアップ致しました。

新サービスは、仮想通貨ウォレットの対応や、アカウントステイタス制度の導 入、リアルタイムで法定通貨や仮想通貨の売買価格を表示するチャートの導入、 レート計算機の提供など、よりお客様のご利用シーンにあわせた便利な機能も 充実しております。

また、各種手数料の大幅な引き下げなど、これまで以上に充実したサービス内 容となっております。

#### 6種類の仮想通貨の取引が可能

各仮想通貨は、USD、JPY、EUR のいずれの主要通貨デモ取引ができ、仮想 通貨の交換所のように、推奨通貨単位に両替する必要もございません。

勿論、bitwallet(ビットウォレット)独自のウォレットによりセキュリティ対策 も万全、尚対応仮想通貨はビットコイン、ビットコインゴールド、ビットコイ ンキャッシュ、イーサリアム、リップル、アルトコインの6種が現在ご利用可 能ですが、今後更に拡張される予定です。

# アカウントなしでもワンタイム決済で楽々入金

| Tradeview Ltd<br>10,000 (JPY) |
|-------------------------------|
| 〔利用の方                         |
|                               |

トレードビュー(Tradeview)では、bitwallet(ビットウォレット)口座が未開設の 場合でも、初回利用時にはワンタイム決済をご利用頂く事で円滑にカード決済 のお手続きが可能です。

この手続きにて bitwallet(ビットウォレット)口座も開設済みとなり、2回目決済以降は「bitwallet 口座をお持ちの方」の選択により決済頂けます。

尚、初回登録カードでの入金上限額は3万円となっております。

上限の引き上げ及び今後快適な決済利用には、bitwallet(ビットウォレット)ロ 座ヘログイン後、本人確認書類2点(写真付き身分証明書、現住所確認書類とし て郵便物)をアップロード下さい。※カード情報は提出の必要はございません。

# ビットウォレット入金操作方法

それでは、bitwallet(ビットウォレット)を利用して、トレードビュー (Tradeview)専用口座に入金させる方法をご案内していきます。

# ビットウォレット入金操作方法

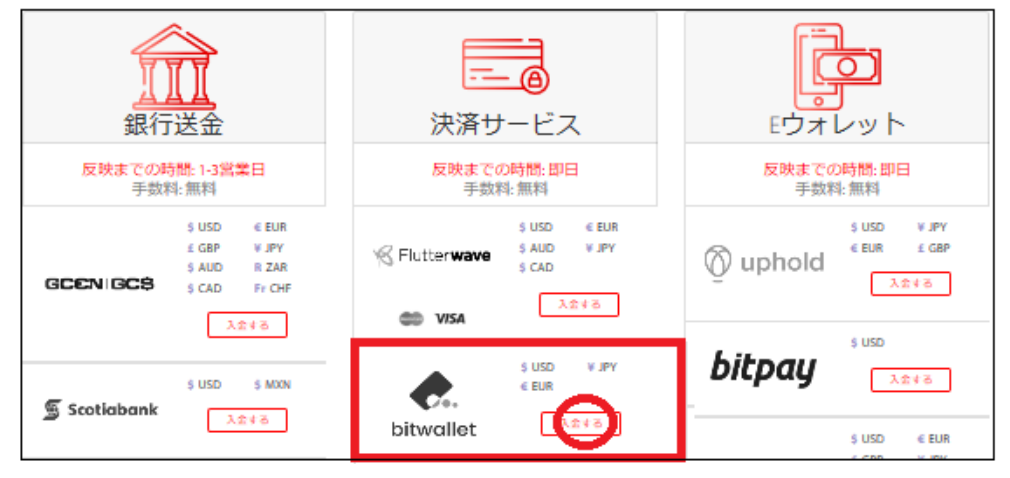

入金方法の一覧ページから、bitwallet 専用パネルより「入金する」ボタンを押 します。

bitwallet 入金ページ

| biturellot                                                       |  |  |
|------------------------------------------------------------------|--|--|
| Ditwallet                                                        |  |  |
| 世界の主要通貨に対応し、最高のセキュリティを備えたオンラインウォレット                              |  |  |
|                                                                  |  |  |
| 名(ローマ字)        Taro     Yamada                                   |  |  |
| 2 Eメールアドレス<br>yamadaview@yahoo.co.jp 3 Tradeview取引口座番号<br>123456 |  |  |
| (4) ご入金額 日本円 - 5 10000                                           |  |  |
| <ul><li>6</li><li>送信する</li></ul>                                 |  |  |

すると、bitwallet 入金ページが表示されますので、こちらから入金手続きを開 始していきます。

①あなたの名・姓を半角ローマ字で入力します。

②ご登録したメールアドレスを入力します。

③取引口座番号を半角数字で入力します。

④入金されるご利用通貨を選択します。

⑤入金金額を半角数字で入力します。

⑥「送信する」ボタンを押して次のステップへと進んでいきます。

 $\downarrow \qquad \downarrow$ 

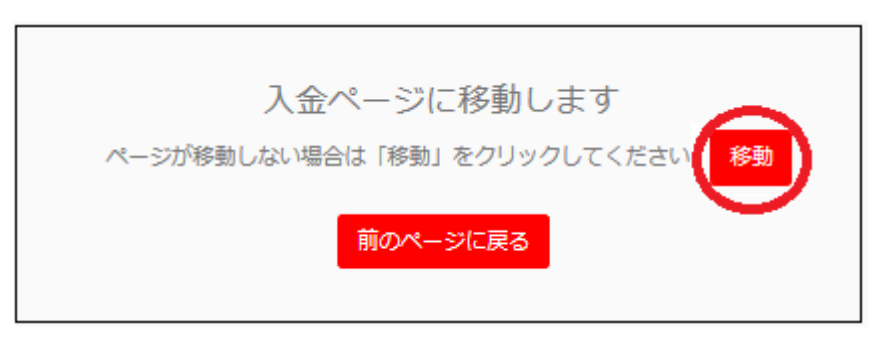

続いて、入金移動ページが表示されますので、「移動」ボタンを押して bitwallet サイトへ進んでいきます。

 $\downarrow$ 

↓

bitwallet アカウントページ

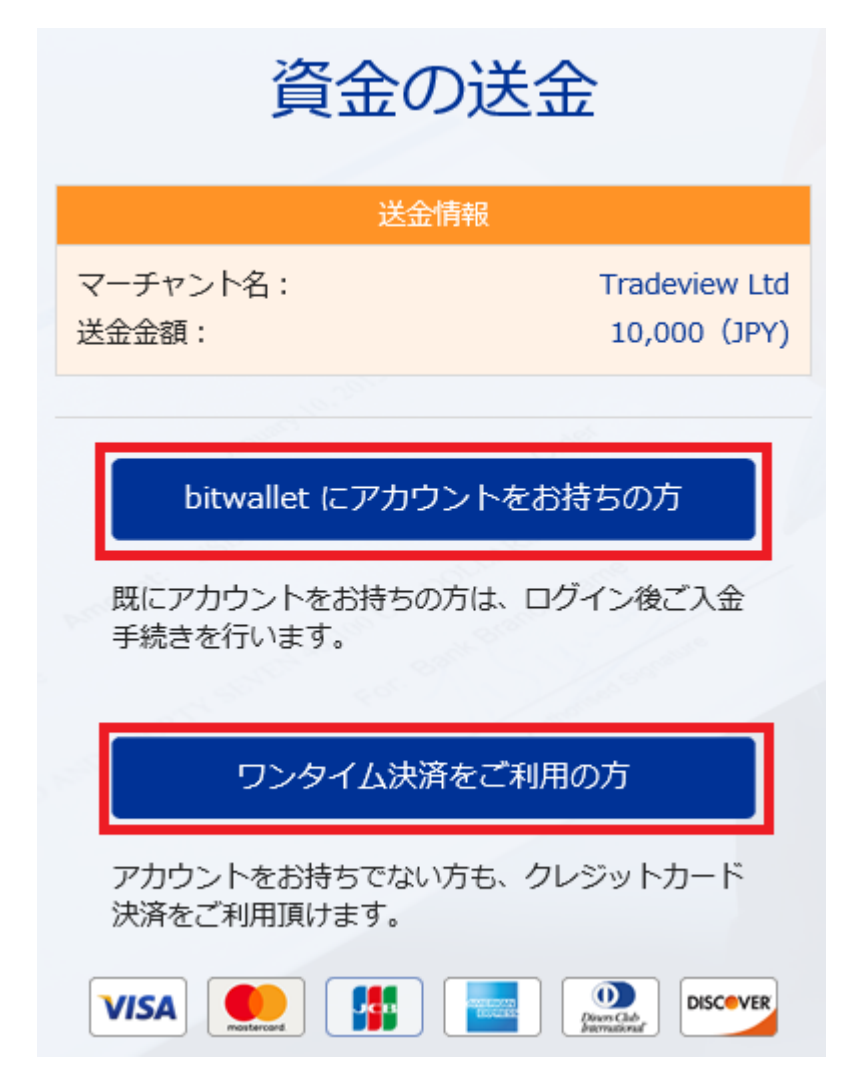

すると、bitwallet(ビットウォレット)専用サイトへ移動し、資金の送金情報が 表示されます。

・既にアカウントをお持ちの方は「**bitwalletni にアカウントをお持ちの方**」を クリックして入金手続きを開始してください。

・bitwallet(ビットウォレット)アカウントをお持ちでない方は、「ワンタイム 決済をご利用の方」をクリックします。

bitwallet 経由でのカード入金(初回ワンタイム決済)

bitwallet(ビットウォレット)経由でのカード入金(初回ワンタイム決済)について、ご案内していきます。

bitwallet(ビットウォレット)口座を未開設の場合でも、初回利用時にはワンタ イム決済をご利用頂く事で、円滑にカード決済をして頂けます。

bitwallet(ビットウォレット)口座を未開設の方は、初回のみこの方法でご入金 手続きが出来る上、VISA、MaterCard、AMEX、Dinerds、Discover ブラン ドのクレジットカード/デビットカードに対応しております。

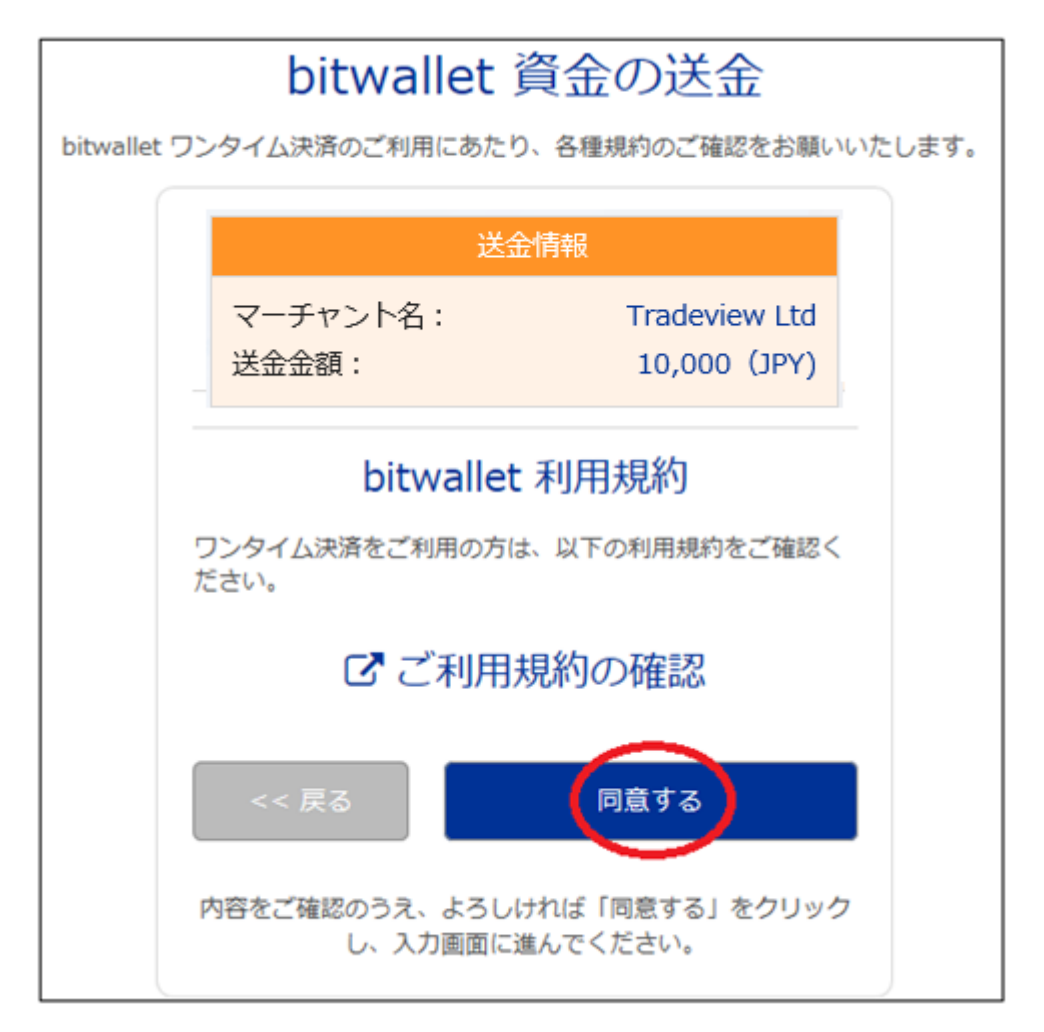

「ワンタイム決済をご利用の方」をクリックすると、bitwallet(ビットウォレット)資金の送金ページが表示されますので、ご利用規約をご確認の上「同意する」 をクリックします。

ワンタイム決済専用ページ

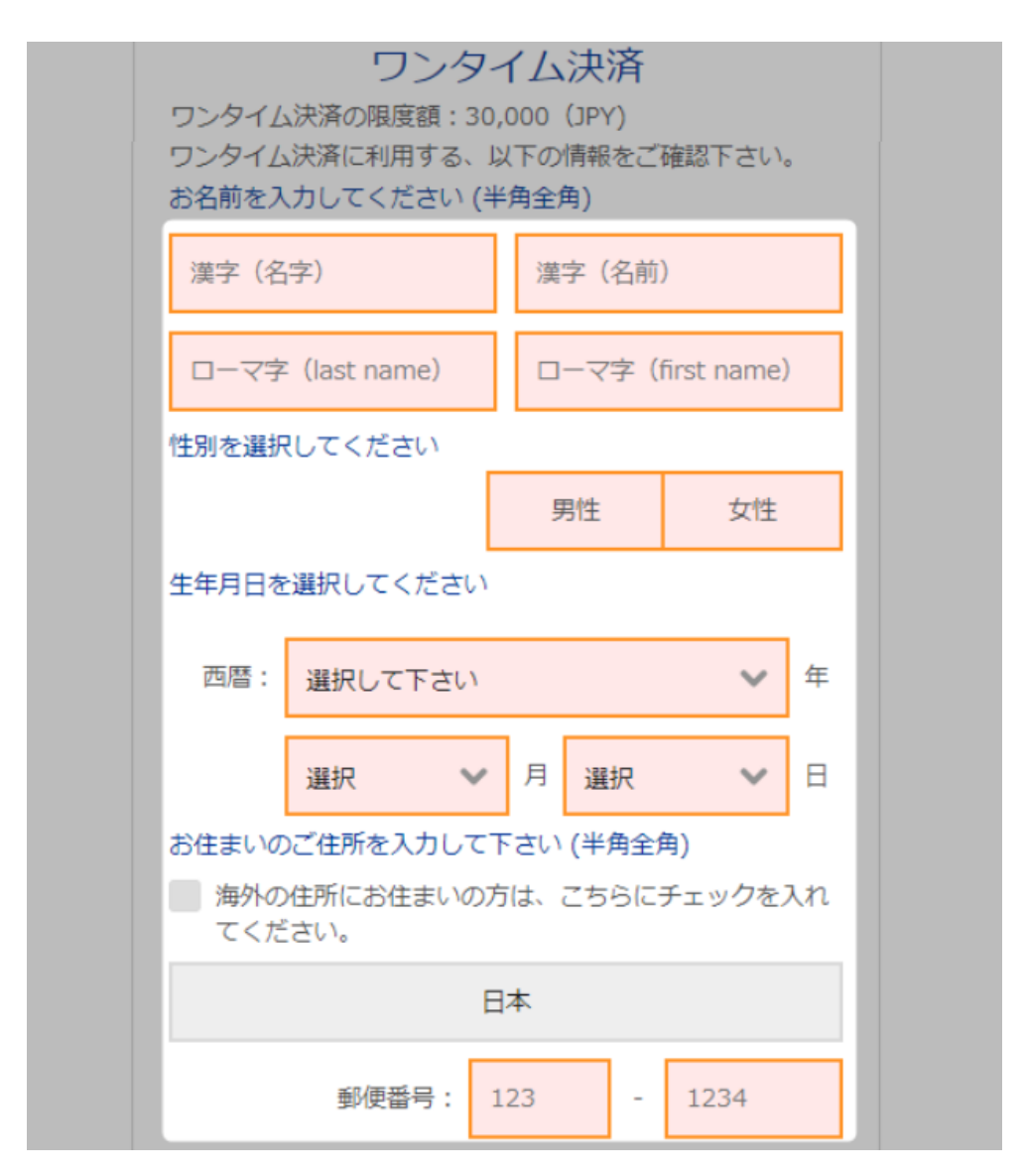

ワンタイム決済専用ページへ進みましたら、必要な登録情報及びカード情報を 記入して、「ご入力内容の確認>>」をクリックします。

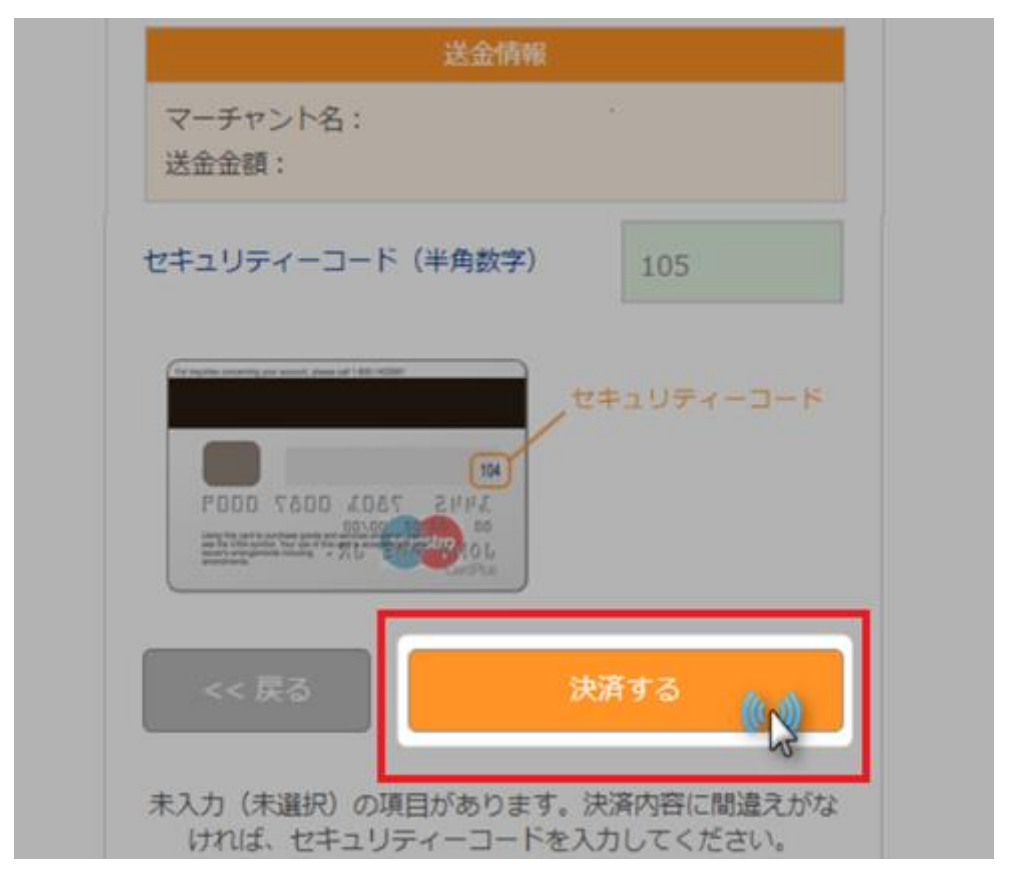

確認画面で情報が正確か確認し、3桁のセキュリティーコードを入力して「決済する」をクリックします。

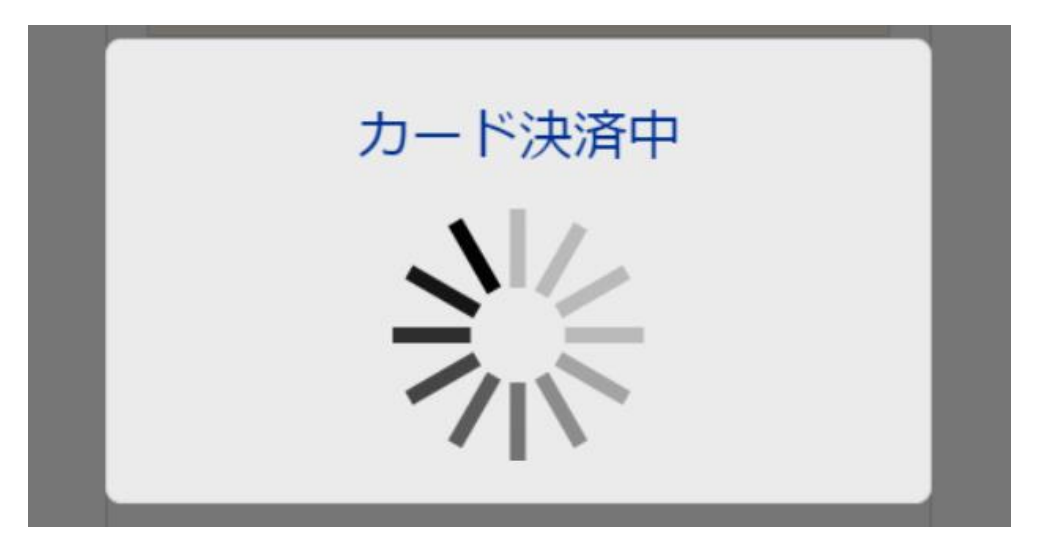

決済プロセスに移ります。

決済手続き完了後

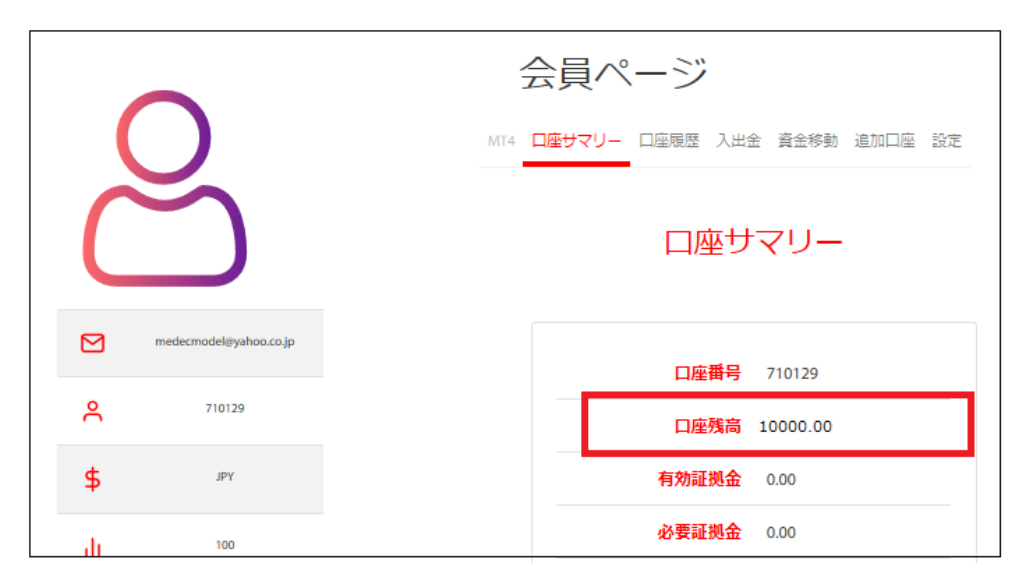

そして、決済が成功すると「決済処理が完了しました。お客様の資金は口座に 反映されています。」のメッセージが表示され、トレードビュー(Tradeview)会 員ページの管理画面に戻り、口座残高欄にて入金額が表示されます。

以上がワンタイム決済のご利用方法となります。

この手続きにて bitwallet(ビットウォレット)口座も開設済みとなりますので、 これ以降は「bitwallet 口座をお持ちの方」の選択肢より決済頂けます。

尚、初回登録カードでの入金上限額は3万円となっております。

上限の引き上げ及び今後快適な決済利用には、bitwallet(ビットウォレット)口座ヘログイン後、本人確認書類2点(写真付き身分証明書、現住所確認書類として郵便物)をアップロード下さい。

※カード情報は提出の必要はございません。

# STICPAY(スティックペイ)

STICPAY(スティックペイ) 電子決済について、ご案内致します。

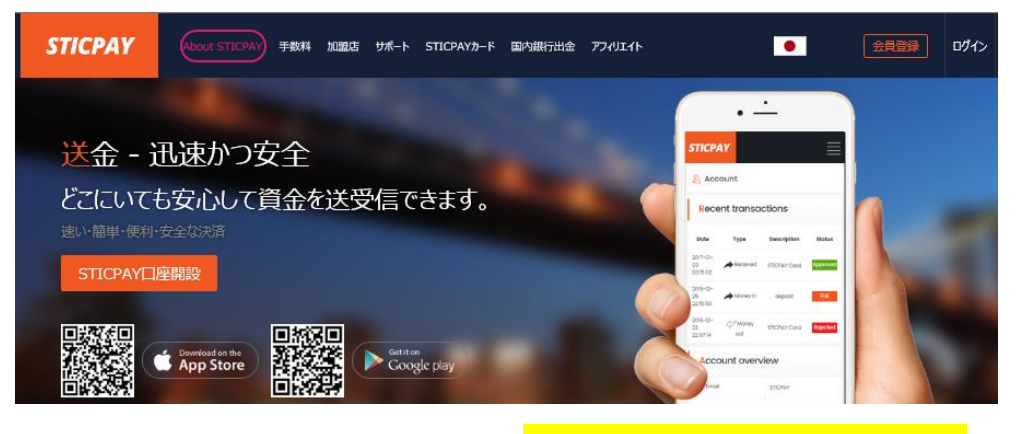

STICPAY(スティックペイ)公式サイト⇒<u>http://www.sticpay.com?code=8940</u>

#### STICPAY(スティックペイ)とは?

STIC FINANCIAL LTD,が提供する、オンラインウォレットサービスです。 会社設立 2017年と、まだまだ日が浅いものの、ヨーロッパ&アジアを中心に既 に会員数が数百万人を突破!日本語専用サイト&日本語サポートもあり、モバ イルでもご利用可能、海外などで送金が必要な時、とても便利なのがこの STICPAY(スティックペイ)お財布電子マネーロ座であり、お金を入金(チャー ジ)させる事で、FX 業者への入金、ショッピングでのお買い物、更に現金での 引き出しなどが可能となります。

この STICPAY(スティックペイ)の急成長ぶりは凄まじく、2018 年度から FX 業者を始め、オンラインカジノ業者、ショッピングモールと各加盟店も続々と 参入といった状況で、特に FX 業者の場合、電子決済といえば数社程度しか頼 るものがない時代が続いていたものの、この STICPAY(スティックペイ)の登場 で、更に決済方法も充実し便利になる事は確実!

入金方法もクレジットカードから、電信送金、Bitcoin、更に NETELLER(ネッ テラー)口座からの資金移動と充実さに加え、出金に関しても指定銀行への国内 送金が使える上、更に STICPAY(スティックペイ)専用の STIC Card(MasterCard 経由のデビットカード)を発行する事で、全国の銀行 ATM か ら、お近くのコンビニ ATM にて、引き出しも可能となります。 まさに充実感タップリの電子財布と言ってよいでしょう。 2018-2019 Official Partner Sunderland AFC

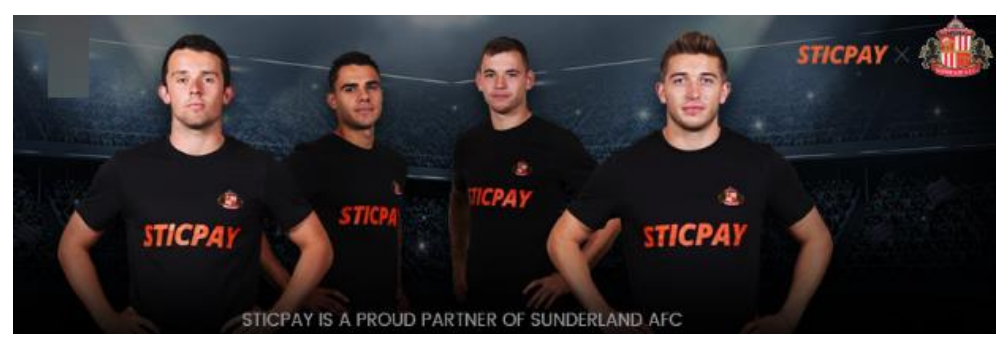

STICPAY(スティックペイ)では、プロサッカーイングランドプレミアリーグで お馴染みのサンダーランド AFC チームが STICPAY(スティックペイ)サイトの オフィシャル公式スポンサーに採用されました。 海外サッカーの中でも、特に注目を集めているプレミアリーグのクラブサッカ ーチームが公式スポンサーとなれば、それだけでも信用度が違いますね。 安心して、STICPAY(スティックペイ)サイトへご登録ください。

# STICPAY 入金決済方法

それでは、STICPAY(スティックペイ)を利用して、トレードビュー(Tradeview) 専用口座に入金させる方法をご案内していきます。

## STICPAY(スティックペイ)入金操作方法

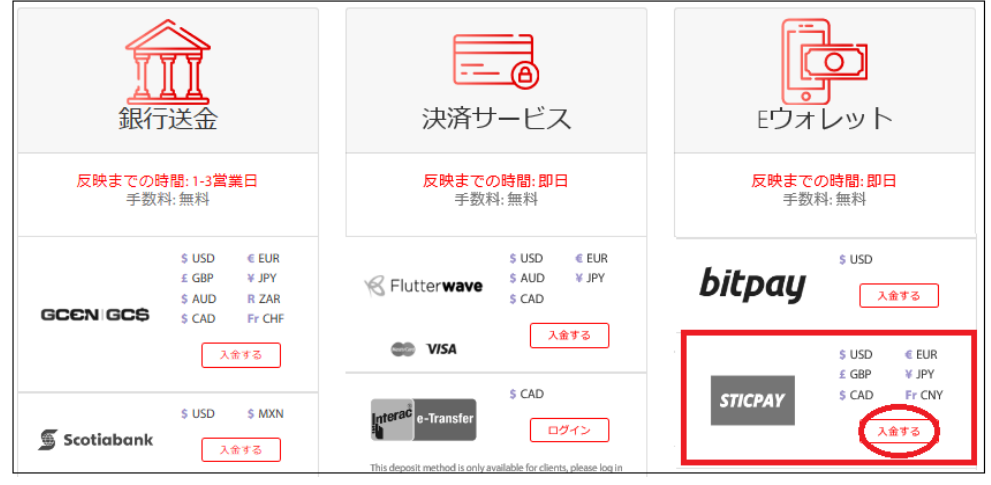

入金方法の一覧ページから、STICPAY 専用パネルより「入金する」ボタンを 押します。

 $\downarrow$   $\downarrow$ 

**STICPAY** 入金ページ

|                                                                               | STICPAY                                                                               |   |
|-------------------------------------------------------------------------------|---------------------------------------------------------------------------------------|---|
| *The minimum amount for S                                                     | iticPay is \$100.00 and the maximum Daily amount is \$50,000.00<br>姓 (ローマ字)<br>Yamada | ٦ |
| <ul> <li>Eメールアドレス<br/>yamadaview@yahoo.co.jp</li> <li>(4) ご入金額 日本円</li> </ul> | 3 Tradeview取引口座番号<br>123456<br>5 10000                                                |   |
| <ul><li>送信する</li></ul>                                                        |                                                                                       |   |

すると、STICPAY 入金ページが表示されますので、こちらから入金手続きを 開始していきます。 ①あなたの名・姓を半角ローマ字で入力します。 ②ご登録したメールアドレスを入力します。 ③取引口座番号を半角数字で入力します。 ④入金されるご利用通貨を選択します。

- ⑤入金金額を半角数字で入力します。
- ⑥「送信する」ボタンを押して次のステップへと進んでいきます。

 $\downarrow \qquad \downarrow$ 

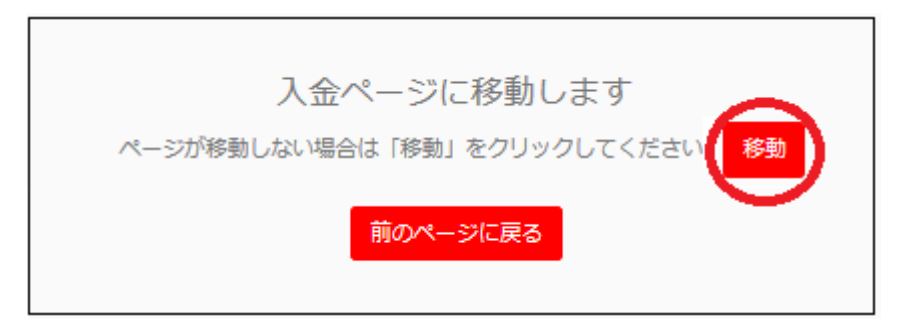

続いて、入金移動ページが表示されますので、「移動」ボタンを押して STICPAY サイトへ進んでいきます。

 $\downarrow \qquad \downarrow$ 

Sticpay ログイン専用ページ

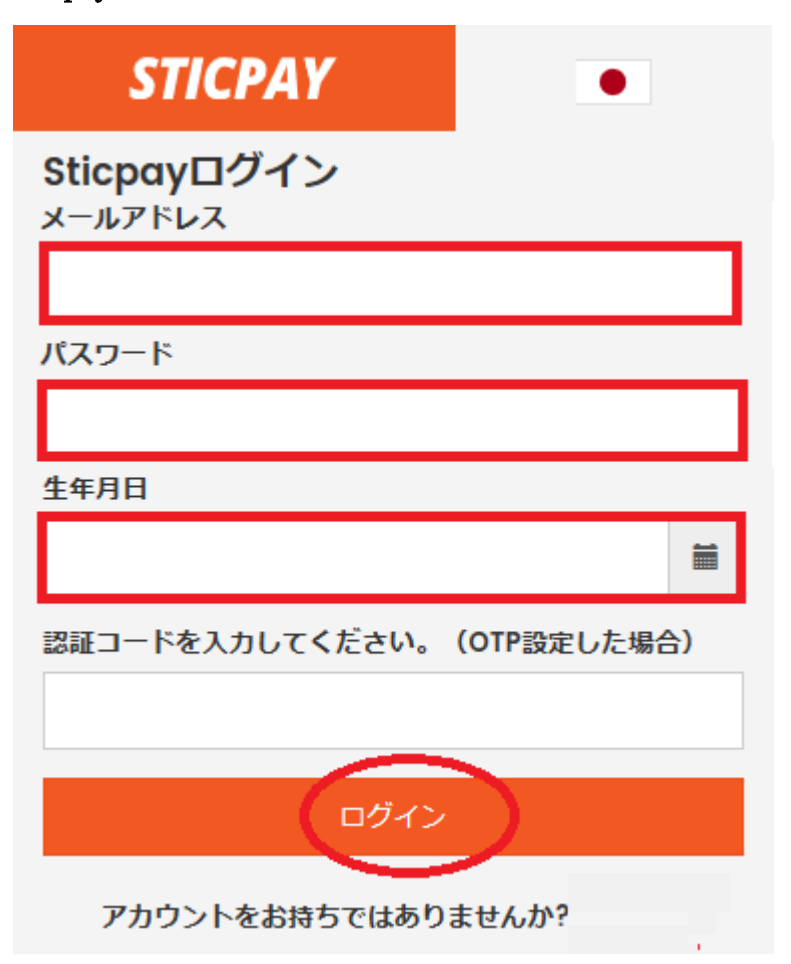

続いて、STICPAY(スティックペイ)ログイン専用ページが表示されますので、 メールアドレス、パスワード、生年月日を選択して「ログイン」をクリックし て入金手続きを開始してください。

**※STICPAY**(スティックペイ)のアカウントをお持ちでない方は、新規ご登録した上で、手続きを開始してください <u>http://www.sticpay.com?code=8940</u>

# bitpay(ビットペイ)

続いて、bitpay 入金決済方法について御案内致します。 トレードビュー(Tradeview)では、決済会社として bitpay と提携しており、只 今ビットコイン&ビットコインキャッシュ決済がご利用いただけます。 ビットコインウォレットは USD(米ドル)通貨のみのお取り扱いとなります。 また、ビットコインの仕組み上、取引完了には 5-40 分かかる場合がございま すので、時間に余裕を持った入金をお勧め致します。

# <mark>bitpay</mark>

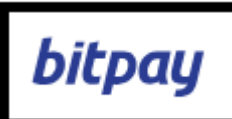

ビットペイでは、ペイメントプロトコル方式を採用している為、ペイメントプ ロトコル方式適用のウォレットからのみご入金・ご出金頂けます。

# Bitcoin Cash(BCH)および Bitcoin(BTC)の使用可能なウォレット

BitPay Wallet, Copay Wallet, Bitcoin.com Wallet Bitcoin Cash Wallet, Electron Cash Wallet

# BitPay での Bitcoin (BTC)&Bitcoin Cash (BCH)入金に関して

・BitPay決済プロセッサーは決済時に換金(Bitcoin & Bitcoin Cash/米ドル)を 行います。

・入金確認ページから「確認」をクリックすると、BitPay に移動しお客様の
 BitCoin ウォレットを使用して Bitcoin または Bitcoin Cash 取引が処理されます。

・請求書が失効する前に、Bitpay が指定する 15 分以内に Bitcoin(BTC)または Bitcoin Cash(BCH)決済を送信するようにしてください

# bitpay 入金操作方法

それでは、bitpay(ビットペイ)を利用して、トレードビュー(Tradeview)専用口座に入金させる方法をご案内していきます。

bitpay (ビットペイ)入金操作方法

| 銀行送金                       | テー 6                              | E<br>D<br>オレット                      |
|----------------------------|-----------------------------------|-------------------------------------|
| 反映までの時間: 1-3営業日<br>手数料: 無料 | <b>反映までの時間:即日</b><br>手数料: 無料      | <del>反映までの時間:即日</del><br>手数料:無料     |
| \$ USD                     | SUSD € EUR<br>SAUD ¥ JPY<br>S CAD | \$ USD ¥ JPY<br>€ EUR ⊈ GBP<br>کش≉& |
| 入金する<br>SUSD SMXN          | s CAD                             | bitpay                              |

入金方法の一覧ページから、bitpay専用パネルより「入金する」ボタンを押し

ます。

入金ページ

|                                 | bitpay                      |  |
|---------------------------------|-----------------------------|--|
| (1) 名 (ローマ字)<br>Taro            | 姓 (ローマ字)<br>Yamada          |  |
| Eメールアドレス yamadaview@yahoo.co.jp | 3 Tradeview取引口座番号<br>123456 |  |
| (4) ご入金額 米ドル                    | (6)     送信する                |  |

すると、bitpay 入金ページが表示されますので、こちらから入金手続きを開始 していきます。

①あなたの名・姓を半角ローマ字で入力します。

②ご登録したメールアドレスを入力します。

③取引口座番号を半角数字で入力します。

④入金されるご利用通貨は USD(米ドル)のみとなります。

⑤入金金額を半角数字で入力します。※最低入金額 100 ドル以上

⑥「送信する」ボタンを押して次のステップへと進んでいきます。

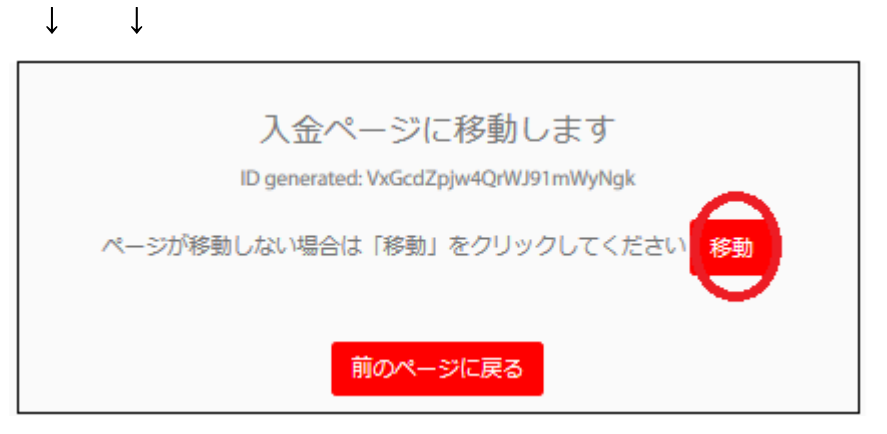

続いて、入金移動ページが表示されますので、「移動」ボタンを押して bitpay サイトへ進んでいきます。

 $\downarrow \qquad \downarrow$ 

bitpay ページ

| Tradeview LTD<br>お支払いを完了するには、次の選択肢のう<br>ち1つの通貨を選択してください。 |                               |  |
|----------------------------------------------------------|-------------------------------|--|
| ₿                                                        | Bitcoin<br>ネットワーク費用: 1.12 USD |  |
| *                                                        | Bitcoin Cash                  |  |
| Converting<br>Ditpay                                     |                               |  |

「移動」ボタンを押す事で bitpay 専用ページが表示されます。

ご利用される通貨「**Bitcoin**」または「**Bitcoin cash**」パネルをクリックします。 ↓ ↓

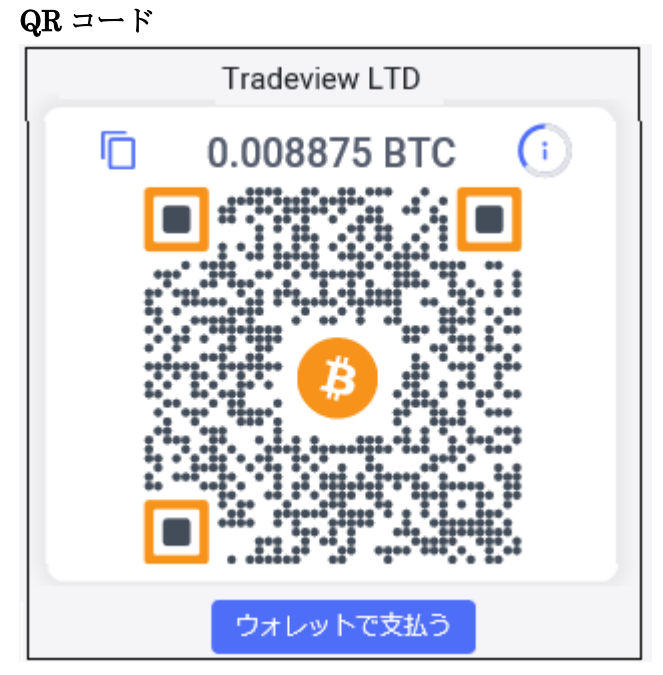

Bitcoin または Bitcoin cash パネルをクリックすると、トレードビュー (Tradeview)へ送金する為の QR コードが表示されます。

URL アドレスを表示させる場合

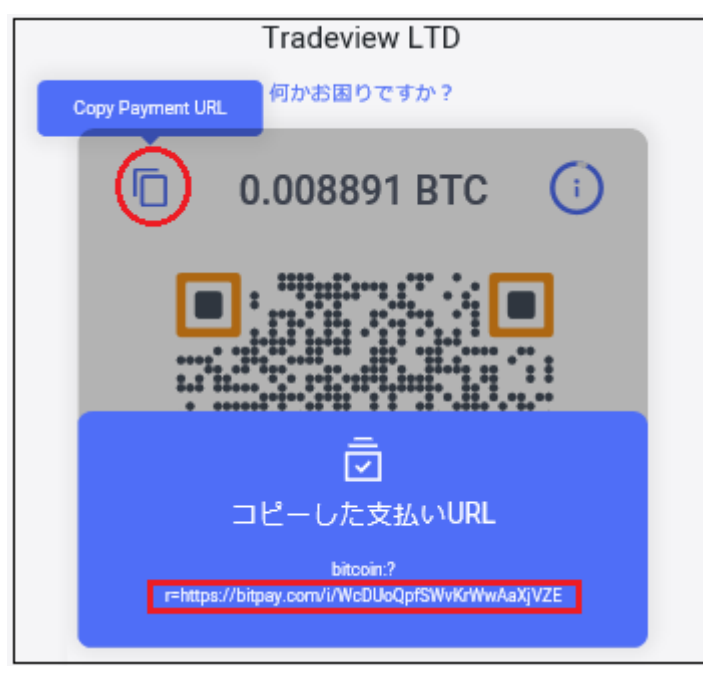

最上部左側に表示されているファイル画像をクリックさせる事で、アドレスが 表示されます。

## 入金方法例

 QR コードまたはアドレス、どちらの方法でもご入金(お支払)出来ます。

 1) bitpayアプリよりQRコードをスキャンする
 2) 下記のアドレスをコピーして貼り付ける

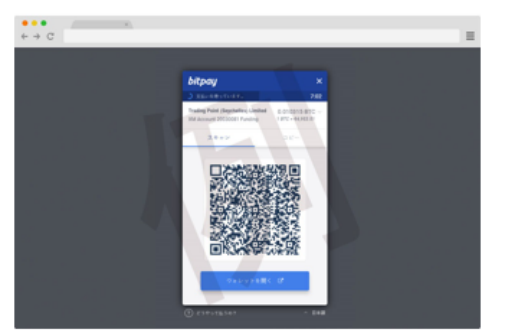

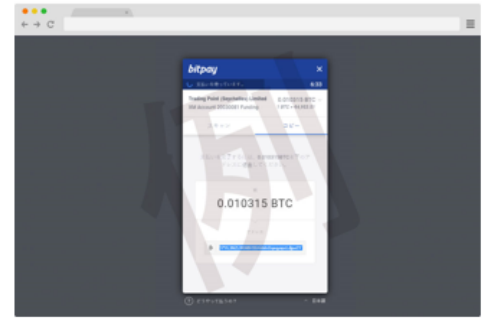

スキャンとコピーのいずれかを利用します。

·QR コードの場合、「スキャン」をクリック、ビットコインアドレスの場合、「コ ピー」をクリックし、あなたが登録した仮想通貨取引所のお財布(ウオレットロ 座)から、支払手続きを開始してください。

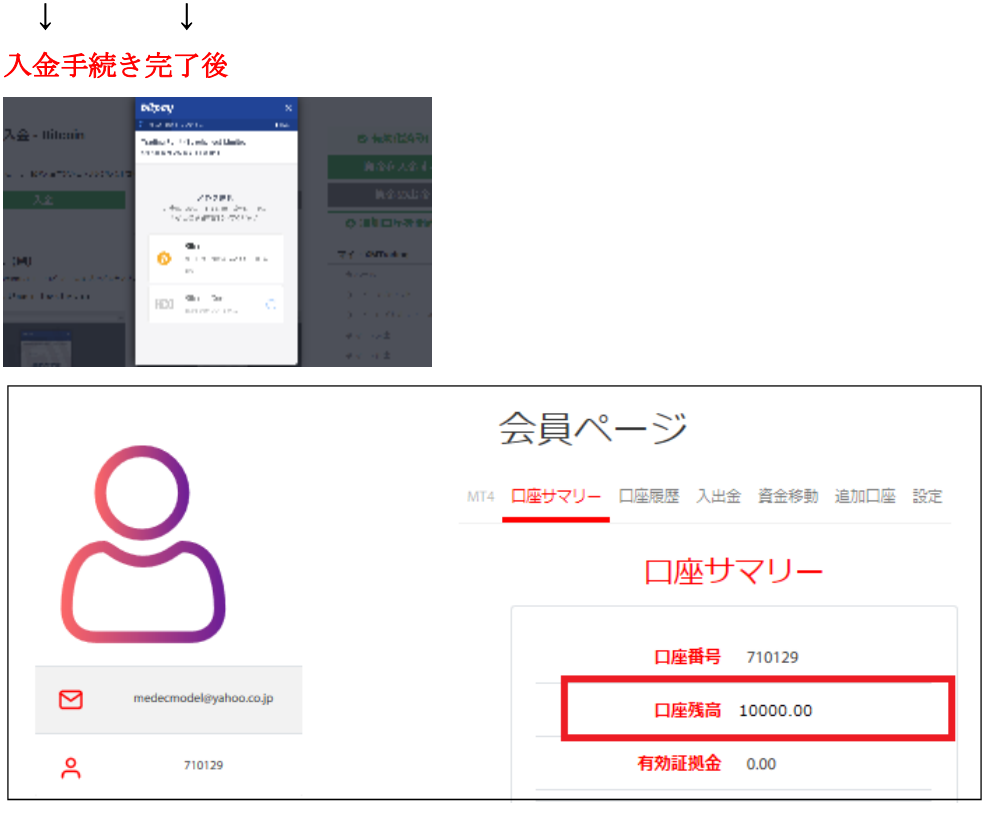

専用口座への入金が完了すると、登録したメールアドレスにて、入金完了通知 のお知らせが届き、口座残高が表示される事で取引を開始いただけます。 ※ビットコインの仕組み上、取引完了には5分から40分かかる場合がござい ますので、時間に余裕を持った入金をお薦め致します。

# 日本銀行(国内送金)

続いて国内送金による入金方法についてご案内いたします。 トレードビュー(Tradeview)では、国内送金がご利用可能となりました。 海外銀行の電信送金とは違い、着金日数も早ければ当日となり、金融機関側に 掛かる振込手数料も何百円とお得となります、是非ご利用ください。

# 日本銀行(国内送金)入金方法

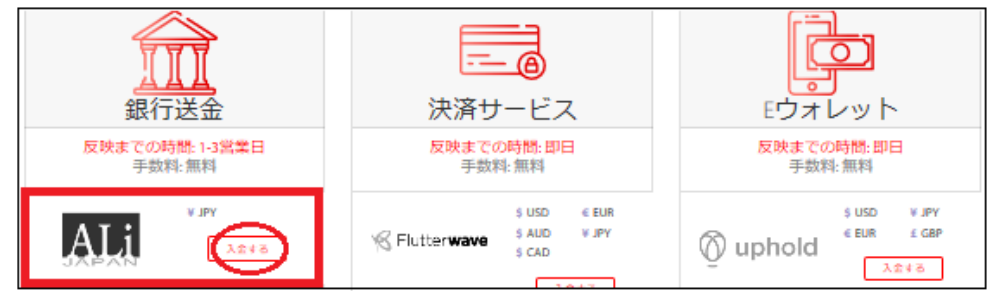

それでは、日本銀行(国内送金)入金方法についてご案内致します

入金方法の一覧ページから、「ALi JAPAN」専用パネルより「入金する」ボタ ンを押します。

 $\downarrow$   $\downarrow$ 

「ALi JAPAN」入金ページ

|                                    | ALI                       |  |
|------------------------------------|---------------------------|--|
| ① <sup>名 (ローマ字)</sup><br>Taro      | 姓 (ローマ字)<br>Yamada        |  |
| Eメールアドレス<br>yamadaview@yahoo.co.jp | Tradeview取引口座番号<br>123456 |  |
| (4) ご入金額 日本円                       | - 5 10000                 |  |
|                                    | 6 送信する                    |  |

すると、「ALi JAPAN」入金専用ページが表示されますので、こちらから入金 手続きを開始していきます。

①あなたの名・姓を半角ローマ字で入力します。

②ご登録したメールアドレスを入力します。

③取引口座番号を半角数字で入力します。

④入金されるご利用通貨はJPY(日本円)のみとなります。

⑤入金金額を半角数字で入力します。※最低入金額 10,000 円以上~

⑥「送信する」ボタンを押して次のステップへと進んでいきます。

# 「ALi JAPAN」ご入金先口座情報

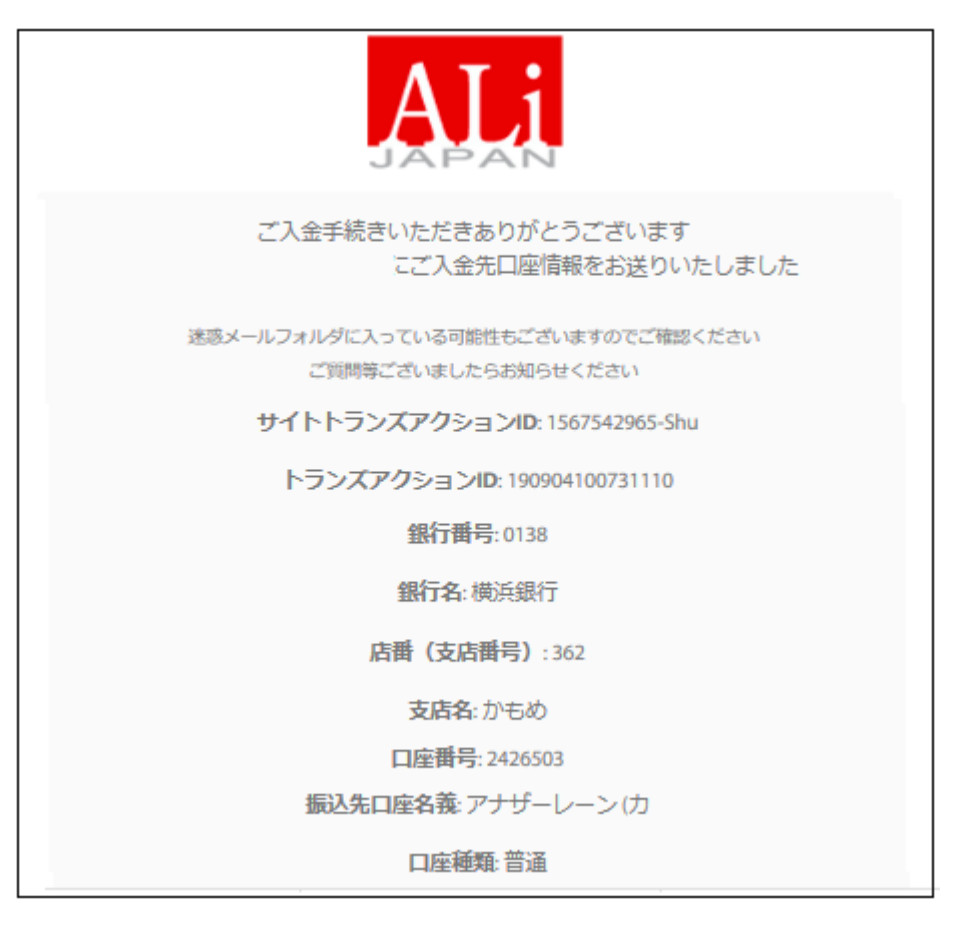

「送信する」ボタンを選択する事で「ALi JAPAN」ご入金先口座情報が表示されますので、この銀行口座情報を元に振込み手続きを開始してください。

※尚、お振込の際、振込名義人としてトレードビュー(Tradeview)でご登録した お名前&取引口座番号を必ず明記してお手続きください。

(例) Taro Yamada 123456

# 海外銀行(電信送金)

続いて、海外銀行(電信送金)について御案内致します。

トレードビュー(Tradeview)では、海外銀行による入金も行っております。 但し、海外の電信送金の為、貴方の口座に反映されるまでには、営業日の3~5 営業日程かかりますので、予めご了承ください。

# 海外銀行(電信送金)入金方法

| 銀行送金                                        | テー @                                                      | <b>ビ</b> ウオレット        |
|---------------------------------------------|-----------------------------------------------------------|-----------------------|
| 反映までの時間: 1-3営業日<br>手数料: 無料                  | <b>反映までの時間:即日</b><br>手数料: 無料                              | 反映までの時間:即日<br>手数料: 無料 |
| VILV<br>54%X                                | \$ USD € EUR<br>S AUD ¥ JPY<br>\$ CAD                     | S USD V JPY           |
| \$ USD € EUR<br>£ GBP ¥ JPY<br>\$ AUD R ZAR | ک <i>۷۶۹</i>                                              | Ś USD                 |
| GCCNIGCS SCAD FICHE                         | § USD € EUR<br>£ GBP ¥ JPY<br>≰ ecommpay <sup>§</sup> CAD | bitpay 🔤              |

それでは、海外銀行(電信送金)入金方法についてご案内致します 入金方法の一覧ページから、「GCEN | GCB」専用パネルより「入金する」ボ タンを押します。

| $\downarrow$ | $\downarrow$ |     |
|--------------|--------------|-----|
| 「GCEN        | <b>GCB</b> J | ページ |

| GCENIGCS<br>Tradeview accepts deposits by debit card and bank wire. Funds deposited by debit card become available the soonest—sometimes, instantaneously.<br>Mainstream Fund Services, Inc. and Tradeview Ltd. have entered in a relationship where Mainstream provides custodial and cash management services<br>for Tradeview Ltd. Mainstream Fund Services, Inc. has additionally established a relationship with Global Custodial Services, Inc. to open and operate<br>accounts held with Santander.                                                                                                    |               |  |
|----------------------------------------------------------------------------------------------------|---------------|--|
| S Deposit USD                                                                                                    | Deposit EUR   |  |
| (£) Deposit GBP                                                                                                    | ¥ Deposit JPY |  |
| S     Deposit CAD       S   Deposit AUD                                                                                                    |               |  |
| Image: Characterized from the second second seco |               |  |

すると、「GCEN | GCB」専用ページが表示されますので、各通貨一蘭より送金される通貨を選択します。

#### 例)日本円 (JPY)通貨専用 振込先情報

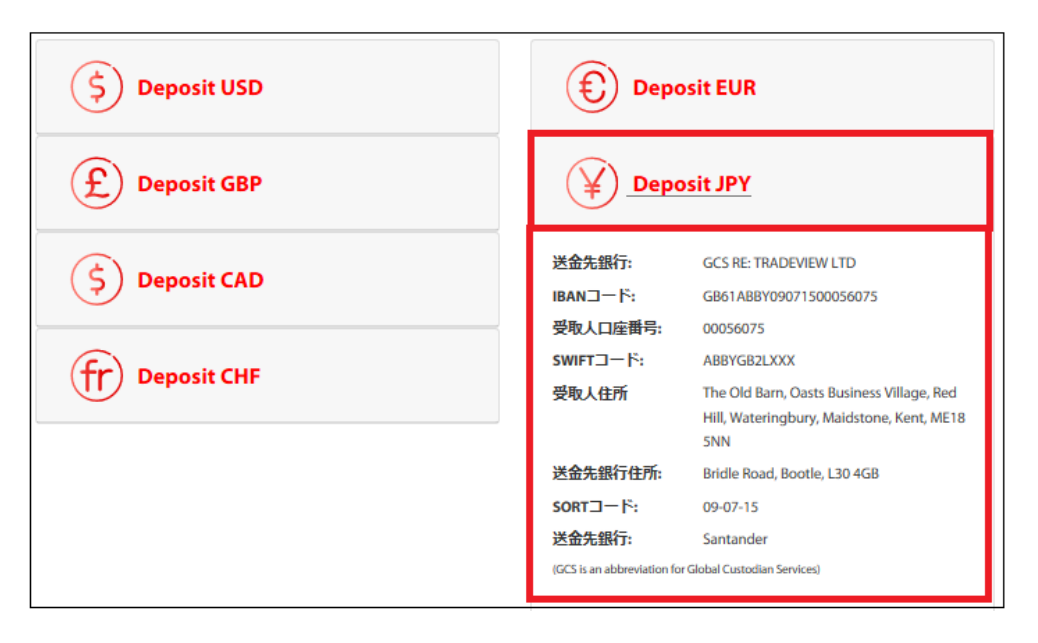

例えば「Deposit JPY」を選択する事で円建て専用の銀行振込先口座情報が表示されますので、この銀行情報を元に振込み手続きを開始してください。

※尚、お振込の際、連絡事項欄または備考欄にてトレードビュー(Tradeview) でご登録したお名前&取引口座番号を必ず明記してください。

# (例) Taro Yamada 123456

※海外送金は3~5営業日で取引口座に反映します。

# 追加口座の開設

トレードビュー(Tradeview)では、複数の取引口座を所有する事が可能です。 それでは、追加口座の開設方法についてご案内致します。

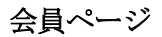

| <br>会員ページ                        |
|----------------------------------|
| MT4 口座サマリー 口座履歴 入出金 資金移動 追加口座 設定 |

まず、会員ページの(管理画面)から、右側のメニュー一覧より「追加口座」を クリックします。

 $\downarrow$   $\downarrow$ 

トレードビュー追加口座申請ページ

| 口座番号(口座にはご入金がされている必要がございます)                                                               | 三 ご希望のレバレッジ                                                                   |
|-------------------------------------------------------------------------------------------|-------------------------------------------------------------------------------|
| 町리口灰小遥告▼                                                                                  | □ 取引ブラットフォーム▼                                                                 |
|                                                                                           |                                                                               |
| xx J1→I注シ/単メ 7                                                                            |                                                                               |
| AA JI-Lite(ジェース *<br>略事項(必要な場合)                                                           |                                                                               |
| AA JI-Lite Vale < ・<br>総事項(必要な場合)<br>最大レバレッジ: MTS/MT4 ILC口座                               | ; 200, Xレバレッジロ座 500, cTrader/Viking 400                                       |
| AA JILIEE VARK *<br>総事項(必要な場合)<br>最大レバレッジ: MTS/MT4 ILC口座<br>① 私はレバレッジとそれに伴う取引リスクに関しては理解して | i 200, Xレバレッジ口座 500, cTrader/Viking 400<br>います 私はロポットではあり ごで<br>ません アマイバーン・パー |

すると、トレドビュー追加口座申請ページが表示されますので、こちらから申 請手続きを開始していきます。

| 1 Taro Yamada                | 2 yamadaview@yahoo.co.jp                            |
|------------------------------|-----------------------------------------------------|
| 3 = 123456                   | (4) = 100                                           |
|                              | 6 ロ メタトレーダー4 Innovative Liquidity Connector         |
| (7) 連絡事項(必要な場合)              |                                                     |
| 最大レバレッジ: MTS/MT4 ILCE        | 口座 200, Xレバレッジロ座 500, cTrader/Viking 400            |
| (8) ☑ 私はレバレッジとそれに伴う取引リスクに関して | Cは理解しています 9 私はロボットではあり<br>こません ません<br>フライパシー・NITMR9 |
| 10                           | 送信する                                                |

追加口座申請手続き記入例

①あなたの名・姓を半角ローマ字で入力します。

②ご登録したメールアドレスを入力します。

③既に所有している取引口座番号を半角数字で入力します。

④レバレッジ(倍率)を半角数字で入力します。(最大 500 倍)

⑤ご希望の口座通貨を選択します。

⑥ご希望の口座タイプを選択します。

⑦必要な場合のみ連絡事項をご記入ください。

⑧取引リスクをご理解の上☑チェックを入れます。

⑨「私はロボットではありません」に▽チェックを入れた上で、質問事項にお 答えください。

⑩最後に「送信する」ボタンを押して、追加口座の申請手続きが完了します。

# 資金移動について

トレードビュー(Tradeview)では、取引専用口座を複数お持ちの方は、取引口座 同士の資金移動が会員ページの管理画面上で行えます。

それでは、資金移動の操作方法についてご案内致します。

会員ページ

| $\mathbf{O}$  | 会員ページ                            |
|---------------|----------------------------------|
| $\mathcal{L}$ | MT4 口座サマリー 口座履歴 入出金 資金移動 自加口座 設定 |
|               |                                  |

まず、会員ページの(管理画面)から、右側のメニュー一覧より「資金移動」を クリックします。

↓ ↓

資金移動ページ

| 1 | *口座名義(半角英数)<br>Taro Yamada | *Eメールアドレス<br>yamadaview@yahoo.co.jp |
|---|----------------------------|-------------------------------------|
| 3 | *金額(半角英数)<br>10000_        |                                     |
| 4 | *移動元口座番号(半角英数)<br>123456   | *移動先口座番号(半角英数)<br>5 789012          |
| 6 | 私はっにチェックを入れることでTradev      | iewが口座間資金移動を実行することに同意・承諾をします。       |
|   | 7                          | 送信する                                |

すると、資金移動専用ページが表示されますので、こちらから資金移動手続き を開始していきます。

①口座名義を半角ローマ字で入力します。(入力済です)

②登録した Eメールアドレスを入力します。(入力済です)

③資金移動金額を半角数字で入力します。

④移動元口座番号を半角数字で入力します。

⑤移動先口座番号を半角数字で入力します。

⑥口座間資金移動に同意・承諾の上☑チェックを入れます。

⑦「送信する」ボタンを押して、資金移動が完了します。

【トレードビュー カスタマーサポート】

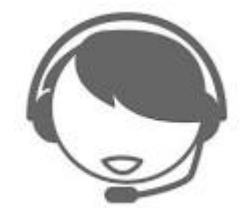

サイトに関する、お困りご不明な点、またご質問、ご意見、ご提案等ございま したらトレードビュー(Tradeview)サポートまで、お気軽にお問い合わせくださ い。

カスタマーサポートチーム日本人専門スタッフが、Eメールにてご対応させて いただきますので、お問い合わせフォームにてご送信下さい。

| お問い合わせ   |          |
|----------|----------|
| お名前      | お名前      |
| Eメール     | EX-JL    |
| お問い合わせ内容 | お問い合わせ内容 |
|          |          |
|          | 閉じる 送信する |

【トレードビュー(Tradeview)日本語カスタマーサポート】 サポート時間:24時間(月曜日~金曜日)

メールアドレス: japanesesupport@tvmarkets.com

以上で、トレードビュー(Tradeview))新規口座開設&入金方法についてのご説明 を終了致します。

引き続きトレードをお楽しみください、ご利用有難うございました。